# Bedienungsanleitung für Flachbildschirm Dell™ S1909WX

<u>Über Ihren Monito</u> Aufstellen des Monitors Bedienen des Monitor Störungsbehebung

<u>Anhang</u>

# Hinweis, Vorsicht und Achtung

**HINWEIS:** Ein HINWEIS kennzeichnet wichtige Informationen zur besseren Nutzung Ihres Computers.

**VORSICHT:** VORSICHT kennzeichnet eine mögliche Gefahr von Schäden an Hardware oder von Datenverlust und stellt Informationen zur Vermeidung des Problems bereit.

ACHTUNG: ACHTUNG kennzeichnet eine mögliche Gefahr von Schäden, Verletzungen oder Tod.

#### Änderungen der Informationen in diesem Dokument sind vorbehalten. © 2008 Dell Inc. Alle Rechte vorbehalten.

Die Reproduktion in beliebiger Weise ohne schriftliche Genehmigung seitens Dell Inc. ist streng verboten.

In diesem Dokument genutzte Marken: Dell und das Dell-Logo sind Warenzeichen von Dell Inc; Microsoft, Windows und Windows NT sind eingetragene Warenzeichen der Microsoft Corporation; Adobe ist ein Warenzeichen von Adobe Systems Incorporated, das in bestimmten Ländern eingetragen sein kann. ENERGY STAR ist ein eingetragenes Warenzeichen der U.S. Environmental Protection Agency (US-Umweltschutzbehörde). Als ENERGY STAR-Partner bestätigt die Dell Computer Corporation, dass dieses Produkt den ENERGY STAR-Richtlinien für effiziente Energienutzung entspricht.

Andere in diesem Dokument erwähnte Warenzeichen und Handelsmarken beziehen sich auf die Eigentümer dieser Warenzeichen und Handelsmarken oder auf deren Produkte. Dell Inc. erhebt keinerlei Eigentumsansprüche auf andere als ihre eigenen Warenzeichen und Handelsmarken.

Model S1909WXf

Audustl 2008 Rev. A00

### Über Ihren Monitor

Dell<sup>™</sup> S1909WX Flachbildschirm-Farbmonitor – Bedienungsanleitung

- Lieferumfang
- Produktmerkmale
- Komponenten und Bedienelemente
- Technische Daten des Monitors
- Plug & Play-Unterstützung
- LCD-Monitorqualität und Hinweise zu Pixeln
- Hinweise zur Wartung
- \_\_\_\_\_

### Lieferumfang

Ihr Monitor wird mit sämtlichen nachstehend gezeigten Komponenten geliefert. Vergewissern Sie sich, dass nichts fehlt. Falls dennoch etwas fehlen sollten, wenden Sie sich bitte an Dell.

HINWEIS: Bei einigen Komponenten kann es sich um optionale Teile handeln, die nicht im Lieferumfang Ihres Monitors enthalten sind. Einige Merkmale oder Medien sind in bestimmten Ländern eventuell nicht erhältlich.

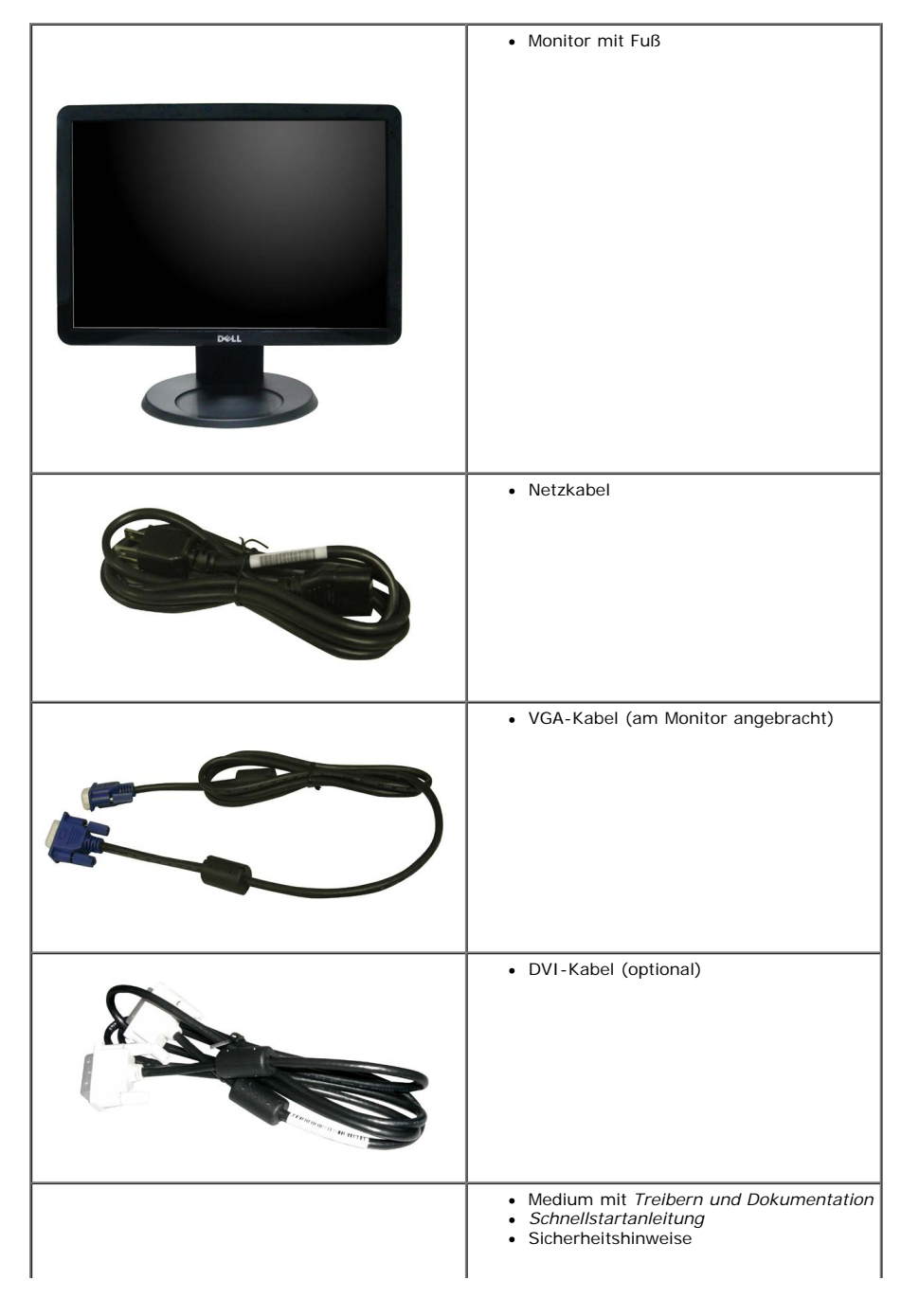

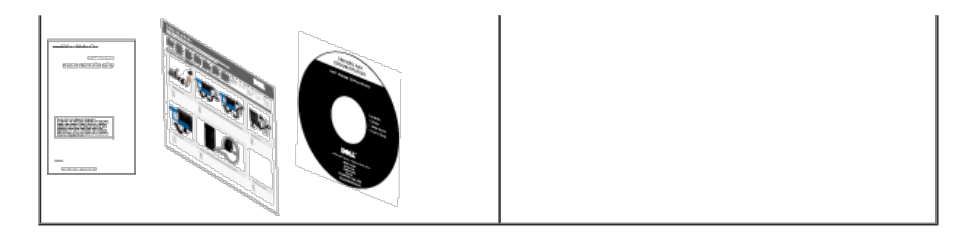

### Produktmerkmale

Der S1909WX-Flachbildschirm arbeitet mit Active Matrix-, Dünnschichttransistor- (TFT) und Flüssigkristall-Technologien (LCD). Zu den Eigenschaften des Monitors zählen:

- 482,6 mm (19 Zoll) große Anzeigefläche.
- 1440 x 900 Bildpunkte Auflösung, zusätzlich Vollbildanzeige in niedrigeren Auflösungen
- Breiter Betrachtungswinkel, im Stehen, Sitzen und von den Seiten gleichermaßen gut ablesbar.
- Neigbar.
- Abnehmbarer Fuß, VESA-kompatible Montagebohrungen (100mm Lochabstand) zur flexiblen Anbringung. VESA steht für Video Electronics Standards Association.
- Plug & play-fähig, sofort vom System unterstützt.
- Bildschirmmenü (OSD) zur einfachen Einrichtung und Bildoptimierung.
- Medium mit Software und Dokumentation, einschließlich Systeminformationsdatei (.inf), Farbanpassungsdatei (.icm) und Produktdokumentation.
- Energiesparfunktion zur Energy Star® Vorgabenerfüllung.
- Schlitz f
  ür Sicherheitsschloss

### Komponenten und Bedienelemente

#### Vorderansicht

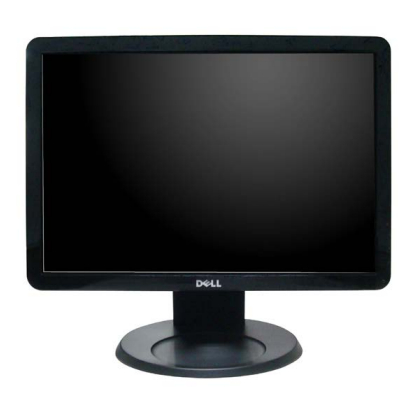

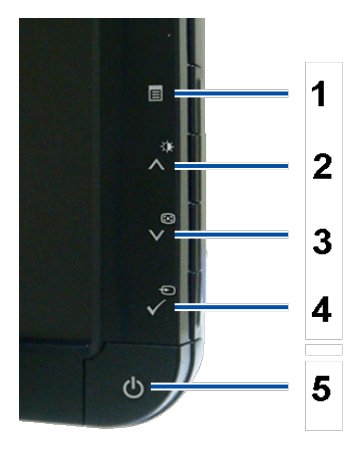

| 2. | Helligkeit- und Kontrast-/Aufwärtstaste ( $oldsymbol{\Lambda}$ ) |  |  |  |
|----|------------------------------------------------------------------|--|--|--|
| 3. | Audo-Einstellung-/Abwärtstaste ( $oldsymbol{ u}$ )               |  |  |  |
| 4. | Eingangsauswahl-/Eingabetaste (Enter)                            |  |  |  |
| 5. | Ein-/Austaste (mit LED-Anzeige)                                  |  |  |  |

### Ansicht von hinten

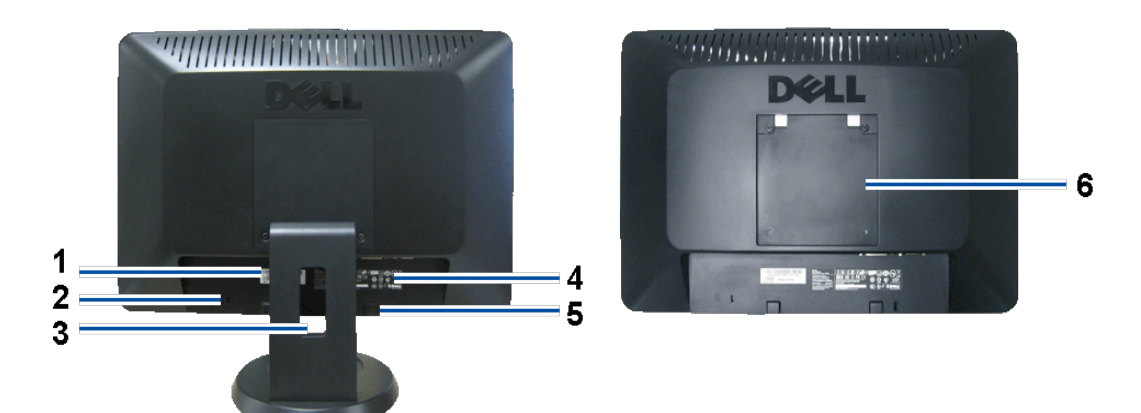

| 1 | Seriennummernetikett mit Strichcode                                       | Nehmen Sie auf dieses Etikett Bezug, wenn Sie Dell bezüglich technischer Unterstützung kontaktieren.   |
|---|---------------------------------------------------------------------------|----------------------------------------------------------------------------------------------------|
| 2 | Schlitz für Sicherheitsschloss                                            | Befestigen Sie ein Sicherheitsschloss in diesem Schlitz, um Ihren Monitor gegen Diebstahl zu schützen. |
| 3 | Kabelhalter                                                               | Bringt Ordnung durch Führung des Kabel durch die Halterung.                                            |
| 4 | Etikett mit behördlichen Bestimmungen                                     | Liste mit behördlichen Zulassungen.                                                                    |
| 5 | Dell Soundbar-Befestigungshalterungen                                     | Zum Anbringen der optionalen Dell Soundbar.                                                            |
| 6 | VESA-Befestigungslöcher (100 mm)<br>(hinter der angebrachten Basisplatte) | Zur Installation des Monitors.                                                                         |

#### Ansicht von unten

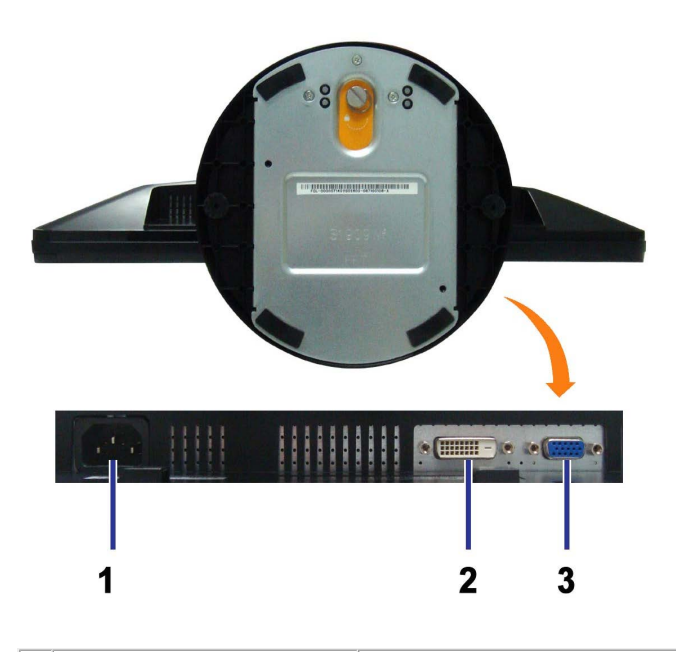

| Ì | 2 | DVI-Anschluss | Hier schließen Sie dasDVI-Kabel Ihres Computers an. |
|---|---|---------------|-----------------------------------------------------|
|   | 3 | VGA-Anschluss | Hier schließen Sie dasDVI-Kabel Ihres Computers an. |

#### Seitenansicht

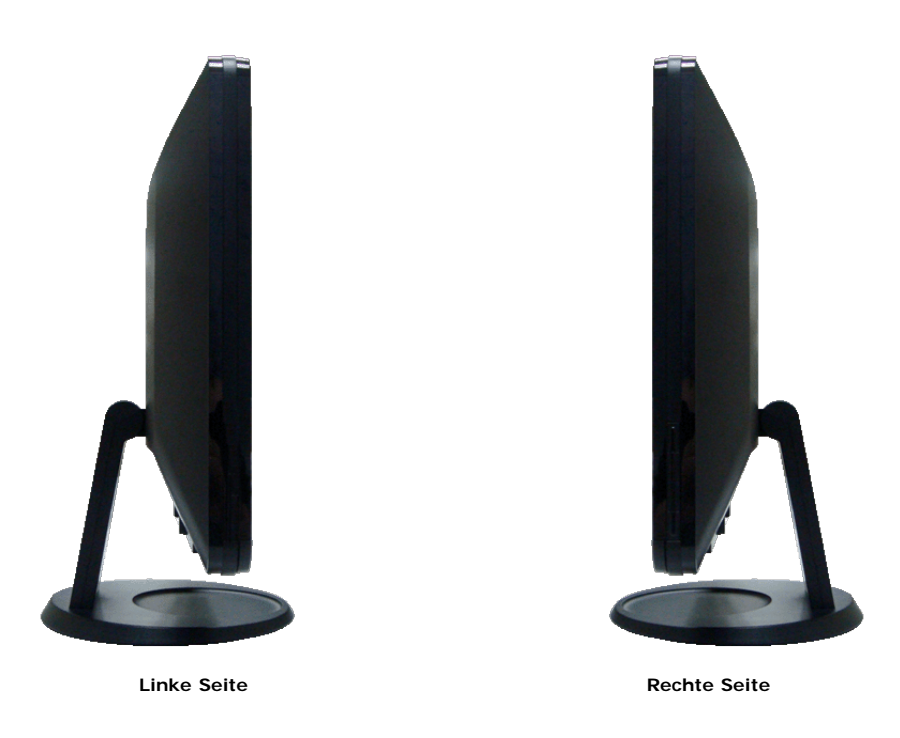

#### **Technische Daten des Monitors**

In den folgenden Abschnitten finden Sie Informationen über die verschiedenen Energiesparmodi sowie Pinbelegungen der verschiedenen Anschlüsse Ihres Monitors.

#### Energieverwaltungsmodi

Sofern Sie eine VESA DPM<sup>™</sup>-kompatible Grafikkarte oder Software in Ihrem PC installiert haben, kann der Monitor seinen Energieverbrauch automatisch verringern, wenn er nicht verwendet wird. Dies wird als Energiesparmodus bezeichnet. Der Monitor nimmt den Betrieb automatisch wieder auf, sobald das System Eingaben über Tastatur, Maus oder andere Eingabegeräte erkennt. Aus der folgenden Tabelle gehen Stromverbrauch und Signalisierung der automatischen Energiesparfunktion hervor:

| VESA-Modi       | Horizontale Sync | Vertikale Sync | Video         | Betriebsanzeige | Leistungsaufnahme |
|-----------------|------------------|----------------|---------------|-----------------|-------------------|
| Normalbetrieb   | Aktiv            | Aktiv          | Aktiv         | Weiß            | 37 W (maximal)    |
| Aktiv-aus-Modus | Inaktiv          | Inaktiv        | keine Anzeige | Gelb            | Unter 2 W         |
| Ausgeschaltet   | -                | -              | -             | Aus             | Unter 1 W         |

HINWEIS: Das OSD arbeitet nur im normalen Betriebsmodus. Wenn Sie die Menü- oder Plustaste im Aktiv-Aus-Modus betätigen, wird eine der folgenden Meldungen angezeigt.

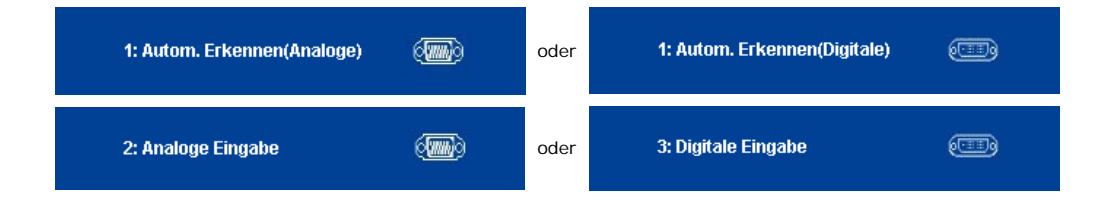

Aktivieren Sie Computer und Monitor zum Zugriff auf das OSD.

Dieser Monitor erfüllt die ENERGY STAR®-Richtlinien.

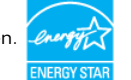

\* Die Leistungsaufnahme bei abgeschaltetem Gerät lässt sich nur auf Null reduzieren, wenn Sie den Monitor komplett vom Stromnetz trennen.

#### Pinbelegung

#### 15poliger D-Sub-Stecker

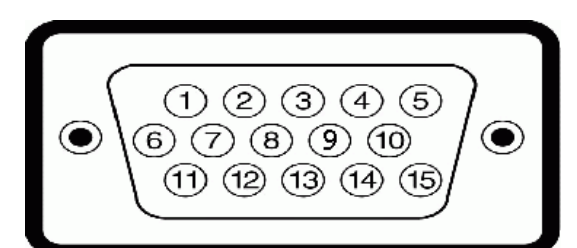

| Pinnummer | Monitorende des 15poligen Signalkabels |
|-----------|----------------------------------------|
| 1         | Video rot                              |
| 2         | Video, grün                            |
| 3         | Video, blau                            |
| 4         | Masse                                  |
| 5         | Selbsttest                             |
| 6         | Masse, R                               |
| 7         | Masse, G                               |
| 8         | Masse, B                               |
| 9         | DDC +5V                                |
| 10        | Masse, Sync                            |
| 11        | Masse                                  |
| 12        | DDC-Daten                              |
| 13        | H-Sync                                 |
| 14        | V-Sync                                 |
| 15        | DDC-Takt                               |

#### 24poliger digitaler DVI - Anschluss:

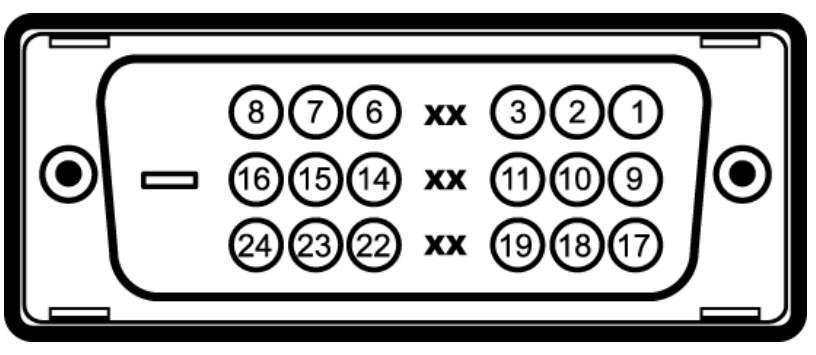

#### Hinweis: Pin 1 befindet sich oben rechts.

| Pin | Signalbelegung              | Pin | Signalbelegung              | Pin | Signalbelegung              |
|-----|-----------------------------|-----|-----------------------------|-----|-----------------------------|
| 1   | T.M.D.SDaten 2-             | 9   | T.M.D.SDaten 1-             | 17  | T.M.D.SDaten 0-             |
| 2   | T.M.D.SDaten 2+             | 10  | T.M.D.SDaten 1+             | 18  | T.M.D.SDaten 0+             |
| 3   | T.M.D.SDaten 2, Abschirmung | 11  | T.M.D.SDaten 1, Abschirmung | 19  | T.M.D.SDaten 0, Abschirmung |
| 4   | Nicht belegt                | 12  | Nicht belegt                | 20  | Nicht belegt                |
| 5   | Nicht belegt                | 13  | Nicht belegt                | 21  | Nicht belegt                |
| 6   | DDC-Takt                    | 14  | +5 V                        | 22  | T.M.D.STakt, Abschirmung    |
| 7   | DDC-Daten                   | 15  | Masse (für +5 V)            | 23  | T.M.D.STakt +               |
| 8   | Nicht verbunden             | 16  | Hot-Plug-Erkennung          | 24  | T.M.D.STakt -               |

#### Plug & Play-Unterstützung

Sie können den Monitor in jedem Plug-and-Play-kompatiblen System installieren. Der Monitor stellt dem Computersystem automatisch die eigenen EDID-Daten (Extended Display Identification Data) über DDC-Protokolle (Display Data Channel) zur Verfügung, so dass sich das System selbst konfigurieren und die Monitoreinstellungen optimieren kann. Die Monitorinstallation erfolgt in den meisten Fällen automatisch. Bei Bedarf können Sie natürlich auch unterschiedliche Einstellungen wählen.

### **Technische Daten**

| Modellnummer                                    | S1909WX                                                                                                    |
|-------------------------------------------------|----------------------------------------------------------------------------------------------------|
| Bildschirmtyp                                   | Aktiv-Matrix-TFT-LCD                                                                                                    |
| Bildschirmabmessungen                           | 19 Zoll (sichtbarer Bereich), Breitbild                                                                                                    |
| Nativer Anzeigebereich: Horizontal              | 408,24 mm (Minimum)                                                                                                    |
| Nativer Anzeigebereich: Vertikal                | 255,15 mm (Minimum)                                                                                                    |
| Pixelabstand                                    | 0,2835 mm                                                                                                    |
| Betrachtungswinkel                              | 160 ° (vertikal) typisch, 160 ° (horizontal) typisch                                                                                                    |
| Luminanz                                        | 300 CD/m <sup>2</sup> (typisch)                                                                                                    |
| Kontrastverhältnis                              | 1000:1 (typisch)                                                                                                    |
| Anzeigebeschichtung                             | Antireflex, mit 3H-Hartbeschichtung                                                                                                    |
| Hintergrundbeleuchtung                          | CCFL-Kantenbeleuchtungssystem                                                                                                    |
| Reaktionszeit                                   | 5 ms typisch                                                                                                    |
| Horizontalfrequenzen                            | 30 kHz bis 83 kHz (automatisch)                                                                                                    |
| Vertikalfrequenzen                              | 56 Hz bis 75 Hz (automatisch)                                                                                                    |
| Optimale native Auflösung                       | 1440 x 900 bei 60 Hz                                                                                                    |
| Höchstmögliche Auflösung                        | 1440 x 900 bei 75 Hz                                                                                                    |
| Videoanzeigefähigkeiten (DVI-HD-<br>Wiedergabe) | 480i/576i/1080i/480p/576p/720p/1080p (HDCP unterstützt)                                                                                                    |
| Videoeingangssignale                            | Analog-RGB, 0,7 Volt +/-5 %, positiv, bei 75 Ohm Eingangsimpedanz<br>Digital-DVI-D TMDS, 600 mV pro Differentialleitung, positiv, bei 50 Ohm<br>Eingangsimpedanz |
| Sync-Eingangssignale                            | Separate horizontale und vertikale Sync., TTL-Pegel, ohne Polarität, SOG (Composite-<br>SYNC bei Grün)                                                           |
| Netzeingangsspannung / Frequenz / Strom         | 100 bis 240 V Wechselspannung/50 oder 60 Hz $\pm$ 3 Hz/1,5 A (max.)                                                                                              |
| Einschaltstrom                                  | 120 V: 30 A (max.)<br>240 V: 60 A (max.)                                                                                                    |
| Farbtiefe                                       | 16,7 Millionen Farben                                                                                                    |
| Farbgamut                                       | 85 % typisch                                                                                                    |

\*Der (typische) Gamut des Dell S1909WX-Flachbildschirms (typical) basiert auf den Prüfverfahren CIE 1976 (85 %) und CIE1931 (72 %).

#### Voreingestellte Anzeigemodi

In der folgenden Tabelle finden Sie Voreinstellungsmodi, bei denen Dell für Bildgröße und Zentrierung garantiert:

| Anzeigemodus      | Horizontalfrequenz (kHz) | Vertikalfrequenz (Hz) | Pixeltakt<br>(MHz) | Sync-Polarität<br>(horizontal/vertikal) |
|-------------------|--------------------------|-----------------------|--------------------|-----------------------------------------|
| VESA, 720 x 400   | 31.5                     | 70.0                  | 28.3               | -/+                                     |
| VESA, 640 x 480   | 31.5                     | 60.0                  | 25.2               | -/-                                     |
| VESA, 640 x 480   | 37.5                     | 75.0                  | 31.5               | -/-                                     |
| VESA, 800 x 600   | 37.9                     | 60.3                  | 49.5               | +/+                                     |
| VESA, 800 x 600   | 46.9                     | 75.0                  | 49.5               | +/+                                     |
| VESA, 1024 x 768  | 48.4                     | 60.0                  | 65.0               | -/-                                     |
| VESA, 1024 x 768  | 60.0                     | 75.0                  | 78.8               | +/+                                     |
| VESA, 1152 x 864  | 67.5                     | 75.0                  | 108                | +/+                                     |
| VESA, 1280 x 1024 | 64.0                     | 60.0                  | 135.0              | +/+                                     |
| VESA, 1280 x 1024 | 80.0                     | 75.0                  | 135.0              | +/+                                     |
| VESA, 1440 x 900  | 55.9                     | 60.0                  | 106.5              | -/+                                     |

#### Physische Eigenschaften

Die nachstehende Tabelle listet die physischen Eigenschaften des Monitors:

| Steckertyp                                                                 | 15-poliger D-Sub-Ministecker, blau; DVI-D-Stecker, weiß                  |
|----------------------------------------------------------------------------|--------------------------------------------------------------------------|
| Signalkabeltyp                                                             | Analog: Abnehmbar, D-Sub, 15-polig, bei Auslieferung am Monitor montiert |
| Abmessungen: (mit Fuß)                                                     |                                                                          |
| Höhe                                                                       | 369,82 mm                                                                |
| Breite                                                                     | 452,16 mm                                                                |
| Tiefe                                                                      | 201,50 mm                                                                |
| Abmessungen: (ohne Fuß)                                                    |                                                                          |
| Höhe                                                                       | 298,94 mm                                                                |
| Breite                                                                     | 452,16 mm                                                                |
| Tiefe                                                                      | 58 mm                                                                    |
| Fußabmessungen:                                                            |                                                                          |
| Höhe                                                                       | 280,26 mm                                                                |
| Breite                                                                     | 201,50 mm                                                                |
| Tiefe                                                                      | 201,50 mm                                                                |
| Gewicht mit Verpackung                                                     | 6,14 kg                                                                  |
| Gewicht mit montiertem Fuß und Kabeln                                      | 4,86 kg                                                                  |
| Gewicht ohne montierten Fuß<br>(zur Wand- oder VESA-Montage - keine Kabel) | 3,69 kg                                                                  |
| Gewicht des Fußes                                                          | 1,00 kg                                                                  |
|                                                                            |                                                                          |

#### Umgebungsbedingungen

In der folgenden Tabelle finden Sie die Umgebungsbedingungen Ihres Monitors:

| Temperatur       |                                                                                               |
|------------------|-----------------------------------------------------------------------------------------------|
| Im Betrieb       | 5 ° bis 35 °C                                                                                 |
| Ausgeschaltet    | Lagerung: -20 ° bis 60 °C<br>Transport: -20 ° bis 60 °C                                       |
| Luftfeuchtigkeit |                                                                                               |
| Im Betrieb       | 10 % bis 80 % (nicht kondensierend)                                                           |
| Ausgeschaltet    | Lagerung: 5 % bis 90 % (nicht kondensierend)<br>Transport: 5 % bis 90 % (nicht kondensierend) |
| Höhe             |                                                                                               |
| Im Betrieb       | max. 3.657,6 m                                                                                |
| Ausgeschaltet    | max. 12.192 m                                                                                 |
| Wärmeableitung   | 256,08 BTU/Stunde (max.)<br>119,5 BTU/Stunde (typisch)                                        |

#### LCD-Monitorqualität und Hinweise zu Pixeln

Bei der Herstellung von LCD-Monitoren ist es keine Seltenheit, dass einzelne Bildpunkte (Pixel) nicht oder dauerhaft leuchten. Das sichtbare Resultat sind Pixel, die als winzige dunkle oder leuchtende Punkte auftreten. Wenn ein Pixel dauerhaft leuchtet, wird dies als "heller Punkt" bezeichnet. Leuchtet ein Pixel überhaupt nicht, wird dies als "dunkler Punkt" bezeichnet. Fast immer sind solche Pixel kaum zu erkennen und schränken Bildqualität und Nutzbarkeit des Gerätes nicht weiter ein. Ein Anzeigegerät mit 1 bis 5 Pixelfehlern wird als normal und innerhalb der üblichen Norm betrachtet. Weitere Informationen finden Sie auf den Dell-Internetseiten: **support.dell.com**.

#### Hinweise zur Wartung

#### ACHTUNG:Lesen und befolgen Sie die <u>Sicherheitshinweise</u>, bevor Sie den Monitor reinigen.

#### ACHTUNG: Trennen Sie das Monitornetzkabel von der Stromversorgung, bevor Sie den Monitor reinigen.

Beim Auspacken, Reinigen und beim allgemeinen Umgang mit dem Monitor halten Sie sich am besten an die nachstehenden Hinweise:

- Befeuchten Sie zur Reinigung des antistatischen Bildschirms ein weiches, sauberes Tuch leicht mit Wasser. Verwenden Sie nach Möglichkeit spezielle, für die antistatische Beschichtung geeignete Bildschirmreinigungstücher oder -lösungen. Verwenden Sie kein Benzin, keine Verdünnungsmittel, kein Ammoniak, keine Scheuermittel und keine Druckluft.
- . Verwenden Sie zur Reinigung der Kunststoffteile lediglich ein weiches, leicht angefeuchtetes Tuch. Verwenden Sie keinerlei Reinigungsmittel, da einige Reinigungsmittel einen milchigen Schleier auf den Kunststoffteilen hinterlassen können.
- Falls Ihnen beim Auspacken Ihres Monitors ein weißes Pulver auffallen sollte, wischen Sie es einfach mit einem Tuch ab. Dieses weiße Pulver kann während des •
- Transports des Monitors entstehen.
- Gehen Sie sorgfältig mit Ihrem Monitor um: Schwarze Monitore weisen schneller weiße Kratzspuren als helle Monitore auf.
  Um die optimale Bildqualität Ihres Monitors zu erhalten, nutzen Sie einen Bildschirmschoner mit bewegten Motiven und schalten Ihren Monitor aus, wenn Sie ihn nicht gebrauchen.

Zurück zur Inhaltsseite

### Monitor einrichten

Dell<sup>™</sup> S1909WX Flachbildschirm-Farbmonitor – Bedienungsanleitung

- Fuß anbringen
- Monitor anschließen
- Kabel verlegen
- Dell Soundbar anbringen (optional)
- Fuß abnehmen

### Fuß anbringen

HINWEIS: Bei der Auslieferung ab Werk ist der Fuß noch nicht angebracht.

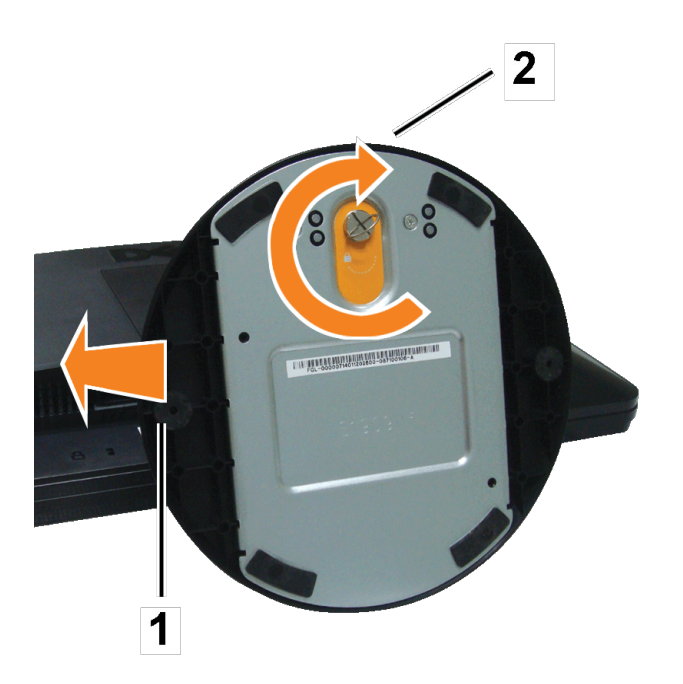

Legen Sie den Monitor mit der Bildfläche nach unten auf ein weiches Tuch oder Kissen, bringen Sie den Fuß nun wie nachstehend beschrieben an.

- 1. Platzieren Sie den Monitor auf einem stabilen, flachen Tisch.
- 2. Passen Sie die Vertiefung am Fuß in das Gelenk des Monitors ein.
- 3. Fixieren Sie Fuß und Gelenk durch Drehen der Schraube im Uhrzeigersinn.

### Monitor anschließen

ACHTUNG: Bevor Sie die in diesem Abschnitt beschriebenen Schritte ausführen, lesen und befolgen Sie bitte die Sicherheitshinweise.

Monitor über ein VGA-Kabel anschließen

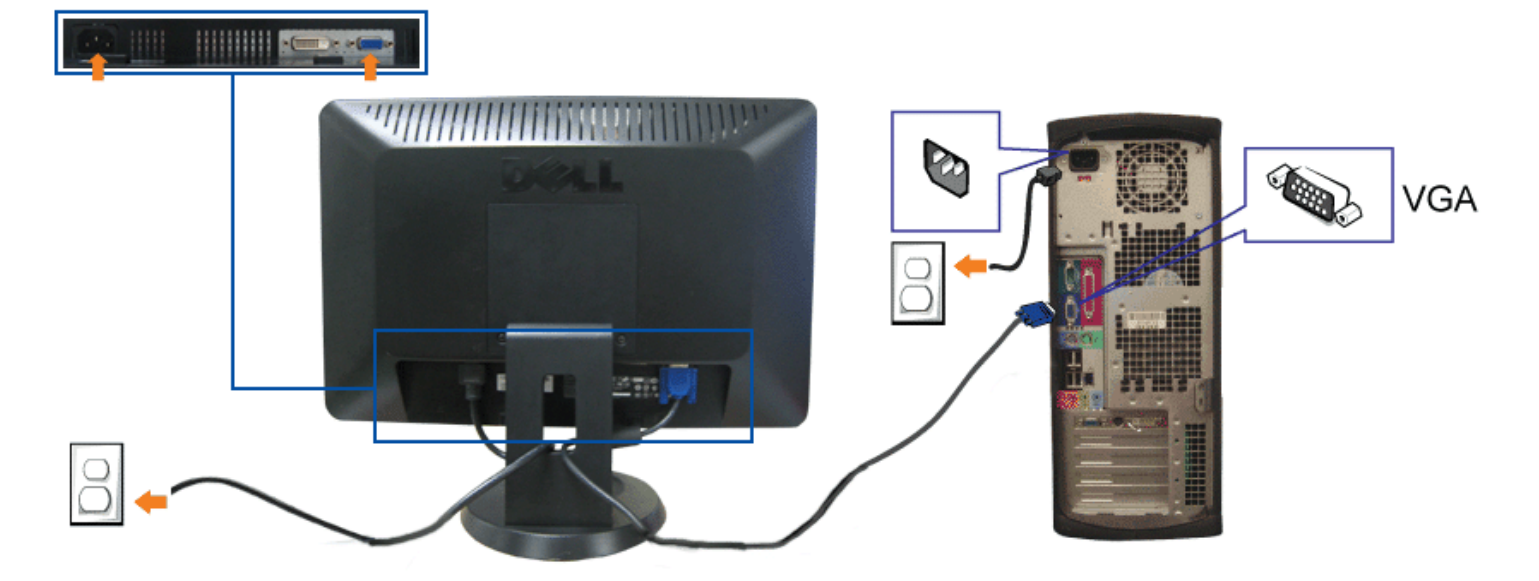

Monitor über ein DVI-Kabel (optional) anschließen

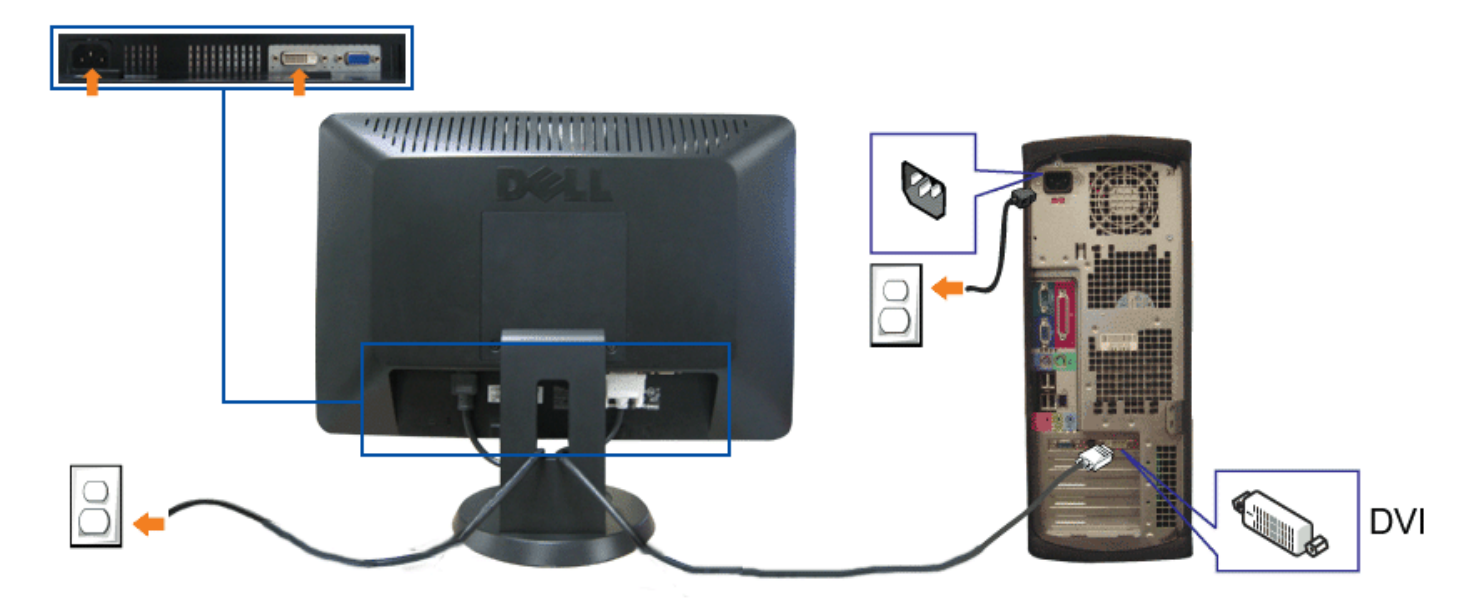

- 1. Schalten Sie den Computer aus, trennen Sie das Netzkabel.
- 2. Schließen Sie entweder das weiße (optionale) DVI- oder das blaue VGA-Kabel an die Anschlüsse von Computer und Monitor an.
- 3. Schließen Sie das Netzkabel an.

4. Schalten Sie Monitor und Computer ein. Falls Sie kein Bild sehen, drücken Sie bitte die Eingangsauswahltaste und vergewissern sich, dass die richtige Eingangsquelle eingestellt ist. Falls Sie immer noch kein Bild sehen, lesen Sie bitte unter Problelösung zu Ihrem Monitor nach.

### Kabel verlegen

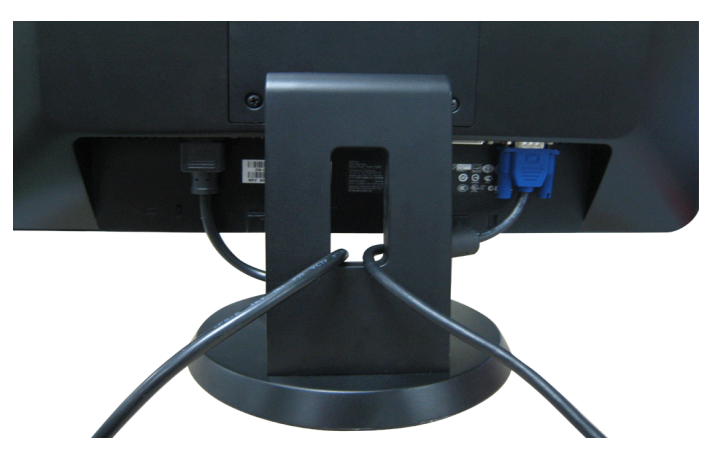

Nachdem Sie sämtliche erforderlichen Kabelverbindungen an Monitor und Computer hergestellt haben (siehe Monitor anschließen), führen Sie die Kabel wie oben gezeigt ordentlich durch den Kabelschacht.

### **Dell Soundbar installieren**

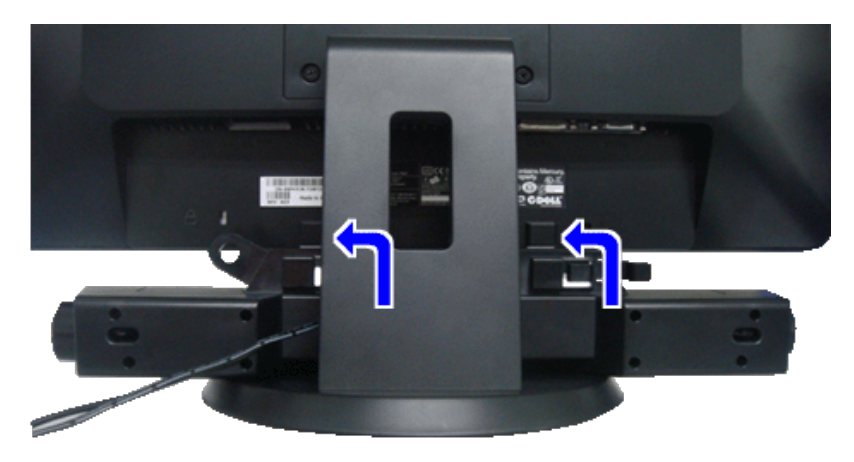

Sundbar, kein anderes Gerät.

HINWEIS: Der Soundbar-Stromanschluss mit +12 V-Gleichspannungsausgang ist ausschließlich zum Anschluss der optionalen Dell Soundbar vorgesehen.

- 1. Hängen Sie die beiden Schlitze an der Rückseite der Soundbar in die beiden Nasen im unteren Teil der Rückseite des Monitors ein.
- 2. Schieben Sie die Soundbar bis zum Einrasten nach links.
- 3. Schließen Sie das Netzkabel der Soundbar an den Soundbar-Anschluss an der Monitorrückseite an.
- 4. Verbinden Sie den grünen Mini-Stereostecker der Soundbar mit dem Audioausgang des Computers.

### Fuß abnehmen

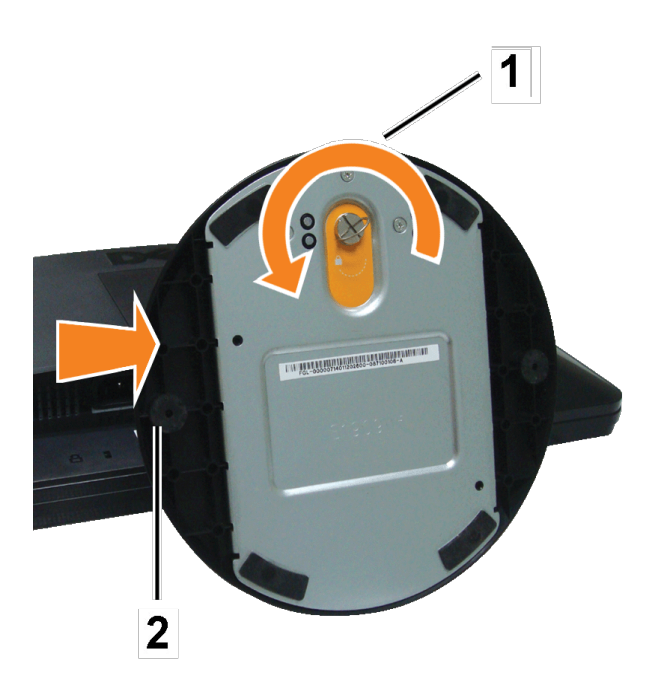

Legen Sie den Monitor mit der Bildfläche nach unten auf ein weiches Tuch oder Kissen, nehmen Sie den Fuß nun wie nachstehend beschrieben ab.

- 1. Platzieren Sie den Monitor auf einem stabilen, flachen Tisch.
- 2. Zum Lösen von Fuß und Gelenk drehen Sie die Schraube gegen den Uhrzeigersinn.
- 3. Nehmen Sie den Fuß vom Monitorgelenk ab.

Zurück zur Inhaltsseite

### **Monitor bedienen**

Dell<sup>™</sup> S1909WX Flachbildschirm-Farbmonitor – Bedienungsanleitung

- Bedienfeldtasten verwenden
- Bildschirmmenü verwenden
- Optimale Auflösung einstellen
- Dell Soundbar verwenden (optional).
- Neigung

### Bedienfeldtasten verwenden

Mit den Tasten an der Vorderseite des Monitors können Sie Bildeinstellungen anpassen.

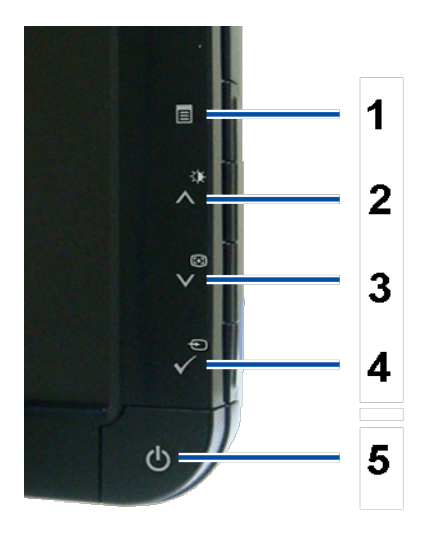

Die folgende Tabelle beschreibt die Bedientasten an der Vorderseite:

| Bedienfeldtaste |                     | Beschreibung                                                                                                    |
|-----------------|---------------------|----------------------------------------------------------------------------------------------------|
| A               |                     | Mit der Menütaste öffnen und schließen Sie das Bildschirmmenü (OSD); außerdem können Sie mit dieser Taste Menüs und Untermenüs verlassen.<br>Siehe <u>Bildschirmmenü verwenden</u> . |
|                 | OSD-Menü            |                                                                                                    |
| В               | -¢F                 | Mit dieser Taste rufen Sie das Menü zur Helligkeits- und Kontrasteinstellung direkt auf.                                                                                             |
|                 | Helligkeit/Kontrast |                                                                                                    |
|                 |                     |                                                                                                    |
|                 |                     |                                                                                                    |

|                 | -Ò- Helligkeit 💿 Kontrast                                                                                                    |
|-----------------|----------------------------------------------------------------------------------------------------|
|                 |                                                                                                    |
| (*)             | Mit der Auto-Anpassung-Taste können Sie die automatische Einstellung/Anpassung starten oder die Werte einer ausgewählten Menüoption vermindern.<br>Die Auto-Anpassung-Taste ermöglicht es dem Monitor, sich eigenständig auf das eingehende Videosignal einzustellen. Nach der automatischen |
| Auto-Anpassung  | Anpassung können Sie Ihren Monitor mit den Bildeinstellungen Pixeltakt und Phase weiter abstimmen.<br>Während sich der Monitor auf die aktuelle Eingangsquelle einstellt, wird die folgende Meldung auf schwarzem Hintergrund angezeigt:                                                     |
|                 | őutocinctollung Mürd Vorgonommen                                                                                                    |
|                 |                                                                                                    |
| $\Rightarrow$   | Verwenden Sie die Eingangsauswahltaste, um zwischen zwei verschiedenen Videosignalen auszuwählen, die an Ihren Monitor angeschlossen sein können.                                                                                                    |
| Eingangsauswahl | <ul> <li>VGA-Eingang</li> <li>DVI-D-Eingang</li> </ul>                                                                                                    |
|                 | HINWEIS: Wenn der Monitor kein Videosignal erkennt, wird das schwebende Dialogfenster "Dell - Selbsttest" angezeigt. Je nach gewählter<br>Eingangsquelle läuft eines der beiden nachstehend dargestellten Dialogfenster über den Bildschirm.                                                 |
|                 | Dell S1909WX     Dell S1909WX       Kein VGA-Kable     oder                                                                                                    |
|                 | Wenn der VGA- oder der DVI-D-Eingang ausgewählt ist, aber weder VGA- noch DVI-D-Kabel angeschlossen sind, wird das nachstehend gezeigte                                                                                                    |
|                 | Dialogfenster eingeblendet.                                                                                                    |
|                 | Dialogfenster eingeblendet.                                                                                                    |
|                 | Dialogfenster eingeblendet.                                                                                                    |
|                 | Dialogfenster eingeblendet.                                                                                                    |
|                 | Auto-Anpassung<br>Eingangsauswahl                                                                                                    |

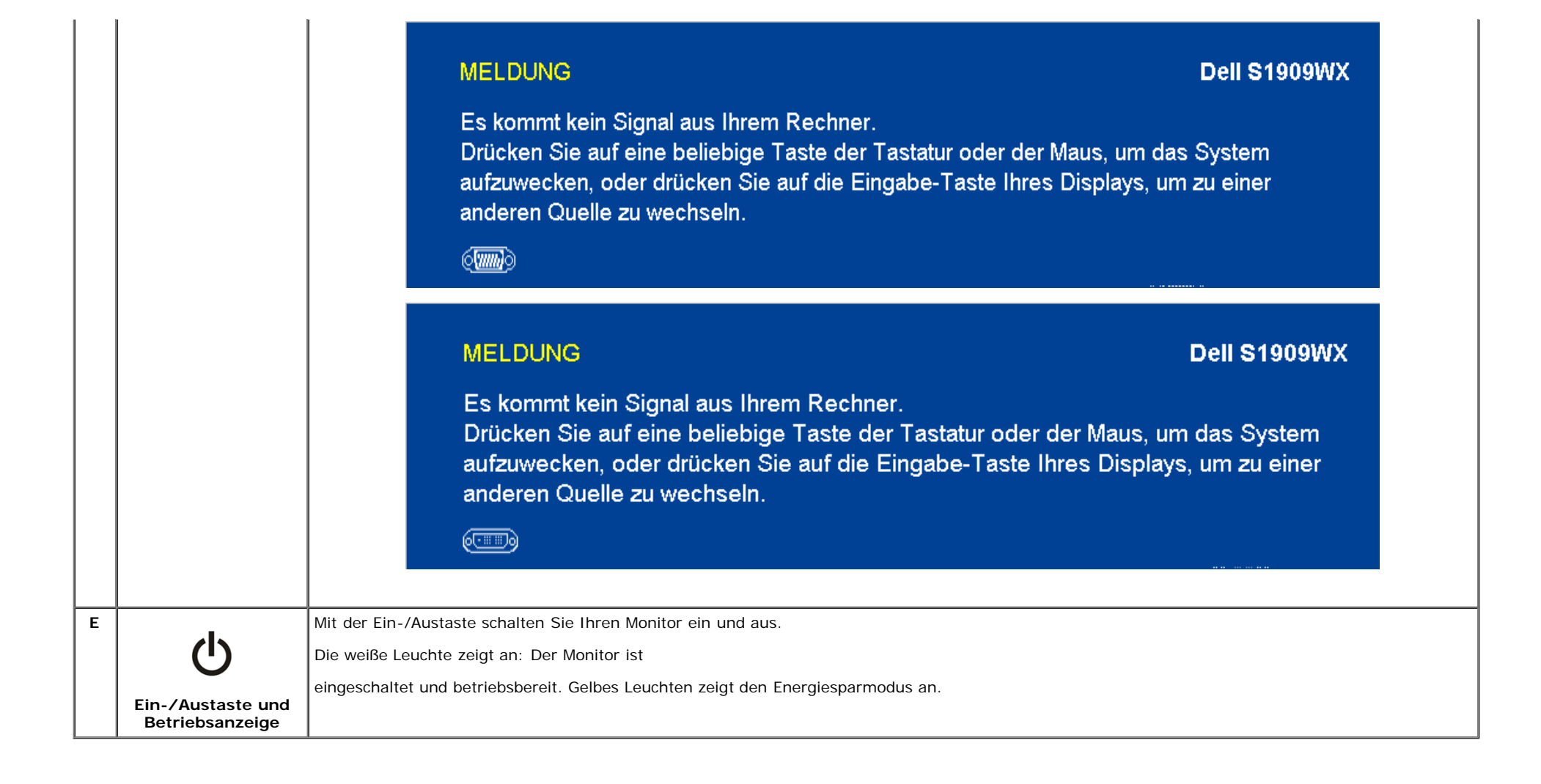

### **OSD-Menü verwenden**

KINWEIS: Wenn Sie Einstellungen ändern und danach zu einem anderen Menü wechseln oder das OSD-Menü verlassen, werden die Änderungen automatisch gespeichert. Die Änderungen werden auch gespeichert, wenn Sie Einstellungen anpassen und sich das OSD-Menü im Laufe der Zeit von selbst ausblendet.

1. Drücken Sie die Menütaste zum Aufrufen das OSD-Menüs; das Hauptmenü wird angezeigt.

Hauptmenü für Analogeingang (VGA)

| Menü     |                                                                                                    |                        |                                        | Dell S1909WX       |
|----------|----------------------------------------------------------------------------------------------------|------------------------|----------------------------------------|--------------------|
| Đ.       | Helligkeit/Kontrast                                                                                                    | Helligkeit             | ▶ 75                                   |                    |
| •        | Auto-Anpassung                                                                                                    | Kontrast               | ▶ 75                                   |                    |
| ₽        | Eingabe-Quelle                                                                                                    |                        |                                        |                    |
| •••      | Farbeinstellungen                                                                                                    |                        |                                        |                    |
|          | Anzeige-Einstellungen                                                                                                    |                        |                                        |                    |
| <b>与</b> | Sonstige Einstellungen                                                                                                    |                        |                                        |                    |
|          |                                                                                                    |                        |                                        |                    |
|          |                                                                                                    |                        |                                        |                    |
|          | Auflösung: 1280x1024 @                                                                                                    | 60Hz                   | Optimalen Auflösun                     | g: 1440x900 @ 60Hz |
|          |                                                                                                    |                        |                                        |                    |
| Menü     |                                                                                                    |                        |                                        | Dell S1909WX       |
| Menü     | Helligkeit/Kontrast                                                                                                    | Helligkeit             | ▶ 75                                   | Dell S1909WX       |
| Menü     | Helligkeit/Kontrast<br>Auto-Anpassung                                                                                           | Helligkeit<br>Kontrast | <ul><li>▶ 75</li><li>▶ 75</li></ul>    | Dell S1909WX       |
| Menü<br> | Helligkeit/Kontrast<br>Auto-Anpassung<br>Eingabe-Quelle                                                                         | Helligkeit<br>Kontrast | <ul> <li>75</li> <li>75</li> </ul>     | Dell S1909WX       |
| Menü     | Helligkeit/Kontrast<br>Auto-Anpassung<br>Eingabe-Quelle<br>Farbeinstellungen                                                    | Helligkeit<br>Kontrast | <ul> <li>▶ 75</li> <li>▶ 75</li> </ul> | Dell S1909WX       |
| Menü     | Helligkeit/Kontrast<br>Auto-Anpassung<br>Eingabe-Quelle<br>Farbeinstellungen<br>Anzeige-Einstellungen                           | Helligkeit<br>Kontrast | <ul> <li>75</li> <li>75</li> </ul>     | Dell S1909WX       |
| Menü     | Helligkeit/Kontrast<br>Auto-Anpassung<br>Eingabe-Quelle<br>Farbeinstellungen<br>Anzeige-Einstellungen<br>Sonstige Einstellungen | Helligkeit<br>Kontrast | <ul> <li>75</li> <li>75</li> </ul>     | Dell S1909WX       |
| Menü     | Helligkeit/Kontrast<br>Auto-Anpassung<br>Eingabe-Quelle<br>Farbeinstellungen<br>Anzeige-Einstellungen<br>Sonstige Einstellungen | Helligkeit<br>Kontrast | <ul> <li>75</li> <li>75</li> </ul>     | Dell S1909WX       |
| Menű     | Helligkeit/Kontrast<br>Auto-Anpassung<br>Eingabe-Quelle<br>Farbeinstellungen<br>Anzeige-Einstellungen<br>Sonstige Einstellungen | Helligkeit<br>Kontrast | <ul> <li>75</li> <li>75</li> </ul>     | Dell S1909WX       |

oder

Hauptmenü für Digitaleingang (DVI)

| Menü                                                                                                    |                                                                                                    |                        |                                    | Dell S1909WX        |
|----------------------------------------------------------------------------------------------------|----------------------------------------------------------------------------------------------------|------------------------|------------------------------------|---------------------|
| Đ.                                                                                                    | Helligkeit/Kontrast                                                                                                    | Helligkeit             | ▶ 75                               |                     |
| (+)                                                                                                    |                                                                                                    | Kontrast               | ▶ 75                               |                     |
| ₽                                                                                                    | Eingabe-Quelle                                                                                                    |                        |                                    |                     |
| •••                                                                                                    | Farbeinstellungen                                                                                                    |                        |                                    |                     |
|                                                                                                    | Anzeige-Einstellungen                                                                                                    |                        |                                    |                     |
| 与                                                                                                    | Sonstige Einstellungen                                                                                                    |                        |                                    |                     |
|                                                                                                    |                                                                                                    |                        |                                    |                     |
|                                                                                                    |                                                                                                    |                        |                                    |                     |
| ( <u> </u>                                                                                                    | Auflösung: 1280x1024 @                                                                                                    | 960Hz                  | Optimalen Auflösur                 | ng: 1440x900 @ 60Hz |
|                                                                                                    |                                                                                                    |                        |                                    |                     |
| Menü                                                                                                    |                                                                                                    |                        |                                    | Dell S1909WX        |
| Menü                                                                                                    | Helligkeit/Kontrast                                                                                                    | Helligkeit             | ▶ 75                               | Dell S1909WX        |
| Menü                                                                                                    | Helligkeit/Kontrast<br>Auto-Anpassung                                                                                           | Helligkeit<br>Kontrast | <ul><li>75</li><li>75</li></ul>    | Dell S1909WX        |
| Menü<br>•<br>•<br>•<br>•<br>•<br>•                                                                                                    | Helligkeit/Kontrast<br>Auto-Anpassung<br>Eingabe-Quelle                                                                         | Helligkeit<br>Kontrast | <ul> <li>75</li> <li>75</li> </ul> | Dell S1909WX        |
| Menü                                                                                                    | Helligkeit/Kontrast<br>Auto-Anpassung<br>Eingabe-Quelle<br>Farbeinstellungen                                                    | Helligkeit<br>Kontrast | <ul> <li>75</li> <li>75</li> </ul> | Dell S1909WX        |
| Menü                                                                                                    | Helligkeit/Kontrast<br>Auto-Anpassung<br>Eingabe-Quelle<br>Farbeinstellungen<br>Anzeige-Einstellungen                           | Helligkeit<br>Kontrast | <ul> <li>75</li> <li>75</li> </ul> | Dell S1909WX        |
| Menü<br>Menü<br>Menü<br>Menü<br>Menü<br>Menü<br>Menü<br>Menü<br>Menü<br>Menü<br>Menü<br>Menü<br>Meni<br>Meni | Helligkeit/Kontrast<br>Auto-Anpassung<br>Eingabe-Quelle<br>Farbeinstellungen<br>Anzeige-Einstellungen<br>Sonstige Einstellungen | Helligkeit<br>Kontrast | <ul> <li>75</li> <li>75</li> </ul> | Dell S1909WX        |
| Menü                                                                                                    | Helligkeit/Kontrast<br>Auto-Anpassung<br>Eingabe-Quelle<br>Farbeinstellungen<br>Anzeige-Einstellungen<br>Sonstige Einstellungen | Helligkeit<br>Kontrast | > 75                               | Dell \$1909WX       |
| Menü                                                                                                    | Helligkeit/Kontrast<br>Auto-Anpassung<br>Eingabe-Quelle<br>Farbeinstellungen<br>Anzeige-Einstellungen<br>Sonstige Einstellungen | Helligkeit<br>Kontrast | <ul> <li>75</li> <li>75</li> </ul> | Dell S1909WX        |

**HINWEIS**: Positionierungs- und Bildeinstellungen können nur bei Nutzung des Analogeingangs (VGA) aufgerufen werden.

2. Mit den Tasten A und V bewegen Sie die Auswahlmarkierung zu den einzelnen Einstellungsoptionen. Wenn Sie von einem Symbol zum anderen wechseln, wird der Optionsname markiert. Eine vollständige Liste aller verfügbaren Optionen des Monitors finden Sie in der nachstehenden Tabelle.

- Drücken Sie die Menütaste zum Aktivieren einer markierten Option einmal.
   Mit den Tasten ∧ und ∨ wählen Sie die gewünschten Parameter aus.
- 5. Mit 🗸 wählen Sie den Schieberegler aus, anschließend führen Sie die gewünschten Änderungen (je nach Anzeigen im Menü) mit den Tasten A und V aus.
- E Ξ einmal, um zum Hauptmenü zurückzukehren und eine andere Option auszuwählen. Oder drücken Sie die Taste 6. Drücken Sie die Taste einmal, das OSD-Menü schließen möchten. zwei- oder dreimal, wenn Sie

| Symbol | Menü und<br>Untermenüs            | Beschreibung                                                                                                    | Beschreibung                                                                                                    |                                                                                                    |                                                                                                    |        |
|--------|-----------------------------------|----------------------------------------------------------------------------------------------------|----------------------------------------------------------------------------------------------------|----------------------------------------------------------------------------------------------------|----------------------------------------------------------------------------------------------------|--------|
| ֯:     | Untermenüs<br>Helligkeit/Kontrast | Die Helligkeit regelt<br>Passen Sie zunächst<br>Mit der Taste ∧ stei<br>Der Kontrast definie<br>Mit der Taste ∧ stei<br>Menü | die Intensität der Hintergrundbe<br>die <b>Helligkeit</b> an und anschließ<br>igern Sie die Helligkeit, mit der T<br>rt den Unterschied zwischen dur<br>gern Sie den Kontrast, mit der T<br>Helligkeit/Kontrast<br>Auto-Anpassung<br>Eingabe-Quelle | eleuchtung.<br>Bend, falls erforderlich, den<br>Faste ✓ vermindern Sie die<br>nklen und hellen Stellen der<br>Faste ✓ vermindern Sie de<br>Helligkeit<br>Kontrast | Kontrast.<br>e Helligkeit (von 0 bis 100).<br>f Bilddarstellung.<br>n Kontrast (von 0 bis 100).<br>Dell S1909WX<br>75<br>75 |        |
|        |                                   |                                                                                                    | Farbeinstellungen<br>Anzeige-Einstellungen<br>Sonstige Einstellungen                                                                                                    | 9 60Hz                                                                                                    | Optimalen Auflösung: 1440x900 @ 60Hz                                                                                        |        |
| Œ      | Auto-Anpassung                    | Obwohl Ihr Compute<br>optimieren.                                                                                            | er den Monitor beim Systemstart                                                                                                    | erkennt, kann die Funktio                                                                                                    | n Auto-Anpassung die Anzeigeeinstellungen für Ihr spezielles S                                                              | System |

|    |                | M         | lenü                           |                                                                                                    | Dell S1909WX                                                                                                    |
|----|----------------|-----------|--------------------------------|----------------------------------------------------------------------------------------------------|----------------------------------------------------------------------------------------------------|
|    |                |           | Ò.                             | Helligkeit/Kontrast                                                                                   |                                                                                                    |
|    |                |           | <b>(+)</b>                     | Auto-Anpassung                                                                                        | Auf √ drücken, um die Anzeige automatisch anpassen zu lassen.                                                                                                    |
|    |                |           | →                              | Eingabe-Quelle                                                                                        |                                                                                                    |
|    |                |           | •••                            | Farbeinstellungen                                                                                     |                                                                                                    |
|    |                |           |                                | Anzeige-Einstellungen                                                                                 |                                                                                                    |
|    |                |           | 뷲                              | Sonstige Einstellungen                                                                                |                                                                                                    |
|    |                |           |                                |                                                                                                    |                                                                                                    |
|    |                |           |                                |                                                                                                    |                                                                                                    |
|    |                | Q         |                                | Auflösung: 1280x1024 @                                                                                | 9 60Hz Optimalen Auflösung: 1440x900 @ 60Hz                                                                                                    |
|    |                |           |                                |                                                                                                    |                                                                                                    |
|    |                | HINWEIS   |                                |                                                                                                    |                                                                                                    |
| I  |                |           | in den n                       | neisten Fällen erreicht die Funkt                                                                     | tion Auto-Anpassung das beste Bild für Ihre Systemkonfiguration.                                                                                                    |
|    |                | HINWEIS:  | Nenn Si                        | neisten Fällen erreicht die Funkt<br>e DVI verwenden, steht die Aut                                   | tion Auto-Anpassung das beste Bild für Ihre Systemkonfiguration.<br>o-Anpassung nicht zur Verfügung.                                                                                           |
| →  | Eingangsquelle | HINWEIS:  | Wenn Si                        | neisten Fällen erreicht die Funkt<br>e DVI verwenden, steht die Aut<br>unschte Eingangsquelle. Wenn S | tion Auto-Anpassung das beste Bild für Ihre Systemkonfiguration.<br>o-Anpassung nicht zur Verfügung.<br>Sie mit Analogsignalen arbeiten, wählen Sie VGA. Bei Digitalsignalen wählen Sie DVI-D. |
| →] | Eingangsquelle | HINWEIS:  | Nenn Si                        | neisten Fällen erreicht die Funkt<br>e DVI verwenden, steht die Aut<br>ünschte Eingangsquelle. Wenn S | tion Auto-Anpassung das beste Bild für Ihre Systemkonfiguration.<br>o-Anpassung nicht zur Verfügung.<br>Sie mit Analogsignalen arbeiten, wählen Sie VGA. Bei Digitalsignalen wählen Sie DVI-D. |
| +] | Eingangsquelle | HINWEIS:\ | Wenn Si                        | neisten Fällen erreicht die Funkt<br>e DVI verwenden, steht die Aut<br>unschte Eingangsquelle. Wenn S | tion Auto-Anpassung das beste Bild für Ihre Systemkonfiguration.<br>o-Anpassung nicht zur Verfügung.<br>Sie mit Analogsignalen arbeiten, wählen Sie VGA. Bei Digitalsignalen wählen Sie DVI-D. |
| >  | Eingangsquelle | HINWEIS:\ | n den n<br>Wenn Si<br>die gewi | neisten Fällen erreicht die Funkt<br>e DVI verwenden, steht die Aut<br>unschte Eingangsquelle. Wenn S | tion Auto-Anpassung das beste Bild für Ihre Systemkonfiguration.<br>o-Anpassung nicht zur Verfügung.<br>Sie mit Analogsignalen arbeiten, wählen Sie VGA. Bei Digitalsignalen wählen Sie DVI-D. |
| *  | Eingangsquelle | HINWEIS:  | n den n<br>Wenn Si<br>die gewü | neisten Fällen erreicht die Funkt<br>e DVI verwenden, steht die Aut<br>unschte Eingangsquelle. Wenn S | tion Auto-Anpassung das beste Bild für Ihre Systemkonfiguration.<br>o-Anpassung nicht zur Verfügung.<br>Sie mit Analogsignalen arbeiten, wählen Sie VGA. Bei Digitalsignalen wählen Sie DVI-D. |
| *  | Eingangsquelle | HINWEIS:  | n den n<br>Wenn Si<br>die gewü | neisten Fällen erreicht die Funkt<br>e DVI verwenden, steht die Aut<br>unschte Eingangsquelle. Wenn S | tion Auto-Anpassung das beste Bild für Ihre Systemkonfiguration.<br>o-Anpassung nicht zur Verfügung.<br>Sie mit Analogsignalen arbeiten, wählen Sie VGA. Bei Digitalsignalen wählen Sie DVI-D. |
|    | Eingangsquelle | HINWEIS:  | n den n<br>Wenn Si<br>die gewü | neisten Fällen erreicht die Funkt<br>e DVI verwenden, steht die Aut<br>unschte Eingangsquelle. Wenn S | tion Auto-Anpassung das beste Bild für Ihre Systemkonfiguration.<br>o-Anpassung nicht zur Verfügung.<br>Sie mit Analogsignalen arbeiten, wählen Sie VGA. Bei Digitalsignalen wählen Sie DVI-D. |
|    | Eingangsquelle | HINWEIS:  | n den n<br>Wenn Si<br>die gewü | neisten Fällen erreicht die Funkt                                                                     | tion Auto-Anpassung das beste Bild für Ihre Systemkonfiguration.<br>o-Anpassung nicht zur Verfügung.<br>Sie mit Analogsignalen arbeiten, wählen Sie VGA. Bei Digitalsignalen wählen Sie DVI-D. |
|    | Eingangsquelle | HINWEIS:  | n den n<br>Wenn Si<br>die gewü | neisten Fällen erreicht die Funkt<br>e DVI verwenden, steht die Aut<br>unschte Eingangsquelle. Wenn S | tion Auto-Anpassung das beste Bild für Ihre Systemkonfiguration.<br>o-Anpassung nicht zur Verfügung.<br>Sie mit Analogsignalen arbeiten, wählen Sie VGA. Bei Digitalsignalen wählen Sie DVI-D. |
|    | Eingangsquelle | HINWEIS:\ | n den n<br>Wenn Si<br>die gewü | neisten Fällen erreicht die Funkt<br>e DVI verwenden, steht die Aut<br>unschte Eingangsquelle. Wenn S | tion Auto-Anpassung das beste Bild für Ihre Systemkonfiguration.<br>o-Anpassung nicht zur Verfügung.<br>Sie mit Analogsignalen arbeiten, wählen Sie VGA. Bei Digitalsignalen wählen Sie DVI-D. |
|    | Eingangsquelle | HINWEIS:\ | n den n<br>Wenn Si<br>die gewi | neisten Fällen erreicht die Funkt                                                                     | tion Auto-Anpassung das beste Bild für Ihre Systemkonfiguration.<br>o-Anpassung nicht zur Verfügung.<br>Sie mit Analogsignalen arbeiten, wählen Sie VGA. Bei Digitalsignalen wählen Sie DVI-D. |

|                    | Menü                                                                                                    |                                                                                                    |                                                                                                    | Dell S1909WX                                                                                                    |
|--------------------|----------------------------------------------------------------------------------------------------|----------------------------------------------------------------------------------------------------|----------------------------------------------------------------------------------------------------|----------------------------------------------------------------------------------------------------|
|                    | -0-                                                                                                    | Helligkeit/Kontrast                                                                                                    | Autom. wählen                                                                                                    |                                                                                                    |
|                    | •                                                                                                    | Auto-Anpassung                                                                                                    | VGA 🐨                                                                                                    |                                                                                                    |
|                    | ₽                                                                                                    | Eingabe-Quelle                                                                                                    | DVI-D 📼                                                                                                    |                                                                                                    |
|                    | •••                                                                                                    | Farbeinstellungen                                                                                                    |                                                                                                    |                                                                                                    |
|                    |                                                                                                    | Anzeige-Einstellungen                                                                                                    |                                                                                                    |                                                                                                    |
|                    | <b>与</b>                                                                                                    | Sonstige Einstellungen                                                                                                    |                                                                                                    |                                                                                                    |
|                    |                                                                                                    |                                                                                                    |                                                                                                    |                                                                                                    |
|                    |                                                                                                    |                                                                                                    |                                                                                                    |                                                                                                    |
|                    |                                                                                                    | Auflösung: 1280x1024 @                                                                                                    | ) 60Hz Optin                                                                                                    | nalen Auflösung: 1440x900 @ 60Hz                                                                                   |
| Farbeinstellungen: | Im Farbeinstellunger                                                                                                 | -Menü legen Sie Eingangsfarbfo                                                                                                    | rmat und Modus fest.                                                                                                    |                                                                                                    |
|                    | Wenn der Monitor üb                                                                                                  | er ein YPbPr-zu-VGA- oder YPbF                                                                                                    | Pr-zu-DVI-Kabel an einen DVD-Playe                                                                                                   | r angeschlossen ist oder der Ausgang des DVE                                                                       |
|                    | Wenn der Monitor üb<br>nicht auf RGB einges<br>Menü                                                                  | er ein YPbPr-zu-VGA- oder YPbF<br>tellt ist, wählen Sie die <b>YPbPr</b> -C                                                                                                    | Pr-zu-DVI-Kabel an einen DVD-Playe<br>Option.                                                                                        | r angeschlossen ist oder der Ausgang des DVE<br>Dell S1909WX                                                       |
|                    | Wenn der Monitor üb<br>nicht auf RGB einges<br>Menü                                                                  | er ein YPbPr-zu-VGA- oder YPbF<br>tellt ist, wählen Sie die <b>YPbPr</b> -C<br>Helligkeit/Kontrast                                                                                                    | Pr-zu-DVI-Kabel an einen DVD-Playe<br>Option.<br>Eingangsfarbformat                                                                  | r angeschlossen ist oder der Ausgang des DVD Dell S1909WX  RGB                                                     |
|                    | Wenn der Monitor üb<br>nicht auf RGB einges<br>Menü                                                                  | er ein YPbPr-zu-VGA- oder YPbF<br>tellt ist, wählen Sie die <b>YPbPr</b> -C<br>Helligkeit/Kontrast<br>Auto-Anpassung                                                                                                  | Pr-zu-DVI-Kabel an einen DVD-Playe<br>Option.<br>Eingangsfarbformat<br>Modusauswahl                                                  | Dell S1909WX                                                                                                    |
|                    | Wenn der Monitor üb<br>nicht auf RGB einges<br>Menü<br>                                                              | er ein YPbPr-zu-VGA- oder YPbF<br>tellt ist, wählen Sie die <b>YPbPr</b> -C<br>Helligkeit/Kontrast<br>Auto-Anpassung<br>Eingabe-Quelle                                                                                | Pr-zu-DVI-Kabel an einen DVD-Playe<br>Dption.<br>Eingangsfarbformat<br>Modusauswahl<br>Voreingestellte Modi                          | r angeschlossen ist oder der Ausgang des DVE   Dell S1909WX   RGB   Grafik   Standard                              |
|                    | Wenn der Monitor üb<br>nicht auf RGB einges                                                                          | er ein YPbPr-zu-VGA- oder YPbF<br>tellt ist, wählen Sie die <b>YPbPr</b> -C<br>Helligkeit/Kontrast<br>Auto-Anpassung<br>Eingabe-Quelle<br>Farbeinstellungen                                                           | Pr-zu-DVI-Kabel an einen DVD-Playe<br>Deption.<br>Eingangsfarbformat<br>Modusauswahl<br>Voreingestellte Modi<br>Farbeinstl. zurücks. | r angeschlossen ist oder der Ausgang des DVE   Dell S1909WX   RGB   Grafik   Standard                              |
|                    | Wenn der Monitor üb<br>nicht auf RGB einges<br>Menü<br>                                                              | er ein YPbPr-zu-VGA- oder YPbF<br>tellt ist, wählen Sie die <b>YPbPr</b> -C<br>Helligkeit/Kontrast<br>Auto-Anpassung<br>Eingabe-Quelle<br>Farbeinstellungen<br>Anzeige-Einstellungen                                  | Pr-zu-DVI-Kabel an einen DVD-Playe<br>Dption.<br>Eingangsfarbformat<br>Modusauswahl<br>Voreingestellte Modi<br>Farbeinstl. zurücks.  | r angeschlossen ist oder der Ausgang des DVE<br>Dell S1909WX<br>RGB<br>Grafik<br>Standard                          |
|                    | Wenn der Monitor üb<br>nicht auf RGB einges<br>Menü<br>                                                              | er ein YPbPr-zu-VGA- oder YPbF<br>tellt ist, wählen Sie die <b>YPbPr</b> -O<br>Helligkeit/Kontrast<br>Auto-Anpassung<br>Eingabe-Quelle<br><b>Farbeinstellungen</b><br>Anzeige-Einstellungen<br>Sonstige Einstellungen | Pr-zu-DVI-Kabel an einen DVD-Playe<br>Dption.<br>Eingangsfarbformat<br>Modusauswahl<br>Voreingestellte Modi<br>Farbeinstl. zurücks.  | r angeschlossen ist oder der Ausgang des DVE<br>Dell S1909WX  RGB  Grafik  Standard                                |
|                    | Wenn der Monitor üb<br>nicht auf RGB einges<br>Menü<br>÷                                                             | er ein YPbPr-zu-VGA- oder YPbF<br>tellt ist, wählen Sie die <b>YPbPr</b> -O<br>Helligkeit/Kontrast<br>Auto-Anpassung<br>Eingabe-Quelle<br><b>Farbeinstellungen</b><br>Anzeige-Einstellungen<br>Sonstige Einstellungen | Pr-zu-DVI-Kabel an einen DVD-Playe<br>Dption.<br>Eingangsfarbformat<br>Modusauswahl<br>Voreingestellte Modi<br>Farbeinstl. zurücks.  | r angeschlossen ist oder der Ausgang des DVE<br>Dell S1909WX  RGB Grafik Standard                                  |
|                    | Wenn der Monitor üb<br>nicht auf RGB einges<br>Menü<br>↔<br>↔<br>↔<br>↔<br>↔<br>↔<br>↔<br>↔<br>↔<br>↔<br>↔<br>↔<br>↔ | er ein YPbPr-zu-VGA- oder YPbF<br>tellt ist, wählen Sie die <b>YPbPr</b> -O<br>Helligkeit/Kontrast<br>Auto-Anpassung<br>Eingabe-Quelle<br><b>Farbeinstellungen</b><br>Anzeige-Einstellungen<br>Sonstige Einstellungen | Pr-zu-DVI-Kabel an einen DVD-Playe<br>Dption.<br>Eingangsfarbformat<br>Modusauswahl<br>Voreingestellte Modi<br>Farbeinstl. zurücks.  | r angeschlossen ist oder der Ausgang des DVE Dell S1909WX RGB Grafik Standard                                      |
|                    | Wenn der Monitor üb<br>nicht auf RGB einges<br>Menü<br>÷                                                             | er ein YPbPr-zu-VGA- oder YPbF<br>tellt ist, wählen Sie die YPbPr-C<br>Helligkeit/Kontrast<br>Auto-Anpassung<br>Eingabe-Quelle<br>Farbeinstellungen<br>Anzeige-Einstellungen<br>Sonstige Einstellungen                | Pr-zu-DVI-Kabel an einen DVD-Playe<br>Eingangsfarbformat<br>Modusauswahl<br>Voreingestellte Modi<br>Farbeinstl. zurücks.             | r angeschlossen ist oder der Ausgang des DVE Dell S1909WX  RGB  Grafik  Standard  malen Auflösung: 1440x900 @ 60Hz |

|             | Wenn ein Co                                                                                                    | Wenn ein Computer an Ihren Monitor angeschlossen ist, wählen Sie Grafik.                  |                                                                                                    |                                                                                                    |                                                                                                  |           |  |  |
|-------------|----------------------------------------------------------------------------------------------------|-------------------------------------------------------------------------------------------|----------------------------------------------------------------------------------------------------|----------------------------------------------------------------------------------------------------|--------------------------------------------------------------------------------------------------|-----------|--|--|
|             | Wenn Sie Ih                                                                                                    | nren Moni                                                                                 | tor an einen DVD-Player, einen I                                                                                                    | Digitalempfänger oder Videorecorder                                                                                                    | anschließen, entscheiden Sie sich für Video.                                                     |           |  |  |
| Vorgabemodi | Ermöglicht die Auswahl von Vorgabe-Farbeinstellungen.<br>Im Grafikmodus können Sie unter folgenden Voreinstellungen wählen: Standard, Multimedia, Spiele, Warm, Kühl, sRGB und Benutzer (R, G, B). |                                                                                           |                                                                                                    |                                                                                                    |                                                                                                  |           |  |  |
|             |                                                                                                    |                                                                                           |                                                                                                    |                                                                                                    |                                                                                                  |           |  |  |
|             | <ul> <li>Stand</li> <li>Multi</li> <li>Spiel</li> <li>Warn</li> <li>Kühl:</li> <li>Benu</li> <li>100 e</li> </ul>                                                                                  | dard: Nu<br>imedia: 2<br>le: Für Vi<br>n: Für far<br>: Für Tex<br>itzer (RG<br>einzeln an | tzt das native Farbformat Ihres I<br>Zur Darstellung von Multimediam<br>deospiele mit Ihrem Computer.<br>rbintensive Anwendungen wie Bi<br>t-basierte Anwendungen wie Tat<br><b>B</b> : Bei der Benutzer-Vorgabe k<br>passen. Farbbereich: 6500K. | Monitors.<br>wendungen - z. B. Fotos oder Videocl<br>Idbearbeitung, Filme, und so weiter.<br>pellenkalkulation, Programmierung, Te<br>önnen Sie die einzelnen Farbanteile ( | ips Ihres Computers.<br>extverarbeitung, usw.<br>Rot, Grün, Blau) in Einerschritten im Bereich v | von 0 bis |  |  |
|             |                                                                                                    | Menü                                                                                      |                                                                                                    |                                                                                                    | Dell S1909WX                                                                                     |           |  |  |
|             |                                                                                                    | ÷Ò;                                                                                       | Helligkeit/Kontrast                                                                                                    | Eingangsfarbformat                                                                                                    | Standard                                                                                         |           |  |  |
|             |                                                                                                    |                                                                                           | Auto-Anpassung                                                                                                    | Modusauswahl                                                                                                    | Multimedia                                                                                       |           |  |  |
|             |                                                                                                    | ₽                                                                                         | Eingabe-Quelle                                                                                                    | Voreingestellte Modi                                                                                                    | Spiel                                                                                            |           |  |  |
|             |                                                                                                    | •••                                                                                       | Farbeinstellungen                                                                                                    | Farbeinstl. zurücks.                                                                                                    | Warm                                                                                             |           |  |  |
|             |                                                                                                    |                                                                                           | Anzeige-Einstellungen                                                                                                    |                                                                                                    | Kühl                                                                                             |           |  |  |
|             |                                                                                                    | 寺                                                                                         | Sonstige Einstellungen                                                                                                    |                                                                                                    | Benutzer(RGB)                                                                                    |           |  |  |
|             |                                                                                                    |                                                                                           |                                                                                                    |                                                                                                    |                                                                                                  |           |  |  |
|             |                                                                                                    |                                                                                           |                                                                                                    |                                                                                                    |                                                                                                  |           |  |  |
|             |                                                                                                    |                                                                                           | Auflösung: 1280x1024 @                                                                                                    | 960Hz Optir                                                                                                    | malen Auflösung: 1440x900 @ 60Hz                                                                 |           |  |  |

Im Videomodus können Sie unter folgenden Voreinstellungen wählen:

- Film: Für Spielfilme.
  Sport: Für Sportübertragungen.
  Spiele: Für Videospiele.
  Natürlich: Für allgemeine Bilddarstellungen, Internet und Fernsehübertragungen. Farbton und Sättigung können Sie nach Geschmack anpassen. Wenn Sie die Original-Farbeinstellungen wiederherstellen möchten, wählen Sie "Farben rücksetzen".

|                                 | Menü                                                              |                                                                                                 |                                                                                                    | Dell S1909                                                              | wx                |
|---------------------------------|-------------------------------------------------------------------|-------------------------------------------------------------------------------------------------|----------------------------------------------------------------------------------------------------|-------------------------------------------------------------------------|-------------------|
|                                 | - <b>O</b> -                                                      | Helligkeit/Kontrast                                                                             | Eingangsfarbformat                                                                                            |                                                                         |                   |
|                                 |                                                                   | Auto-Anpassung                                                                                  | Modusauswahl                                                                                                  |                                                                         |                   |
|                                 | Ð                                                                 | Eingabe-Quelle                                                                                  | Voreingestellte Modi                                                                                          | Film                                                                    |                   |
|                                 | ••                                                                | Farbeinstellungen                                                                               | Farbton                                                                                                    | Spiel                                                                   |                   |
|                                 |                                                                   | Anzeige-Einstellungen                                                                           | Sättigung                                                                                                    | Sport                                                                   |                   |
|                                 | 寺                                                                 | Sonstige Einstellungen                                                                          | Demo-Modus                                                                                                    | Natur                                                                   |                   |
|                                 |                                                                   |                                                                                                 | Farbeinstl. zurücks.                                                                                          |                                                                         |                   |
|                                 |                                                                   |                                                                                                 |                                                                                                    |                                                                         |                   |
|                                 | <u>(11110)</u>                                                    | Auflösung: 1280x1024 @                                                                          | e60Hz Opti                                                                                                    | malen Auflösung: 1440x900 @ 6                                           | 50Hz              |
| Demomodus                       | Teil den Bildschirm v<br>Modus angezeigt.                         | vertikal in zwei Hälften. Die linke                                                             | Bildschirmhälfte wird im normalen Mo                                                                          | dus, die rechte Bildschirmhälfte im farb                                | ig erweiterten    |
| Farbeinstellungen<br>rücksetzen | Zum Wiederherstelle                                               | n der werkseitig vorgegebenen F                                                                 | arbeinstellungen. Diese Einstellung er                                                                        | ntspricht gleichzeitig dem sRGB-Standa                                  | irdfarbraum.      |
| Anzeigeeinstellungen:           | Im Anzeigeeinstell                                                | ungen-Menü passen Sie Bildposi                                                                  | tion und Schärfe an.                                                                                          |                                                                         |                   |
| Horizontalposition              | Hier können Sie die                                               | Horizontalposition des Bildes eins                                                              | tellen. Zum horizontalen Verschieben                                                                          | des Bildes nutzen Sie die Tasten $oldsymbol{\Lambda}$ un                | d 🗸.              |
| Vertikalposition                | Vertikalposition des                                              | Bildes einstellen. Zum vertikalen                                                               | Verschieben des Bildes nutzen Sie die                                                                         | Tasten <b>A</b> und <b>V</b> .                                          |                   |
| Schärfe                         | Bildschärfe einsteller                                            | n. Mit den Tasten ٨ und 🗸 könr                                                                  | nen Sie den Wert zwischen 0 und 100 einstellen.                                                               |                                                                         |                   |
| Pixeltakt und Phase             | Zur Feinstellung der<br>Wenn Sie über Anpa<br>anschließend passen | Monitordarstellung. Mit den Tast<br>ssungen der Phase keine befried<br>Sie die Phase erneut an. | en $oldsymbol{\Lambda}$ und $oldsymbol{ u}$ können Sie den Wert zw<br>igenden Ergebnisse erzielen sollten, st | vischen 0 und 100 einstellen.<br>tellen Sie zuerst zur Grobabstimmung c | den Pixeltakt ein |
|                                 | HINWEIS: Durch di                                                 | ese Funktion kann sich die Bildbr                                                               | reite ändern. Zentrieren Sie das Bild ü                                                                       | ber die Horizontalposition-Funktion auf                                 | dem Bildschirm    |
|                                 |                                                                   |                                                                                                 |                                                                                                    |                                                                         |                   |

|                                    |                               | Menü       |                                  |                                  | Dell S1909WX                                    |               |
|------------------------------------|-------------------------------|------------|----------------------------------|----------------------------------|-------------------------------------------------|---------------|
|                                    |                               | -0-        | Helligkeit/Kontrast              | Horizontale Position             | ▶ 50                                            |               |
|                                    |                               | •          | Auto-Anpassung                   | Vertikale Position               | ▶ 50                                            |               |
|                                    |                               | →          | Eingabe-Quelle                   | Schärfe                          | ▶ 50                                            |               |
|                                    |                               | •••        | Farbeinstellungen                | Pixeluhr                         | ▶ 50                                            |               |
|                                    |                               |            | Anzeige-Einstellungen            | Phase                            | ▶ 50                                            |               |
|                                    |                               | Ħ          | Sonstige Einstellungen           | Anzeigeeinstl zurück             |                                                 |               |
|                                    |                               |            |                                  |                                  |                                                 |               |
|                                    |                               |            |                                  |                                  |                                                 |               |
|                                    |                               |            | Auflösung: 1280x1024 @           | 60Hz 0                           | Optimalen Auflösung: 1440x900 @ 60H             | Ηz            |
| Anzeigeeinstellungen<br>rücksetzen | Mit dieser Op                 | otion stel | len Sie die Standard-Anzeigeein: | stellungen wieder her.           |                                                 |               |
|                                    | HINWEIS:<br>Verfügung.        | Wenn Si    | e eine DVI-Quelle verwenden, st  | ehen lediglich die Einstellungen | n "Schärfe" und "Anzeigeeinstellungen rücksetze | en" zur       |
| <br>Sonstige<br>Einstellungen:     | Im <b>Sonstige</b><br>weiter. | e Einstel  | lungen-Menü passen Sie OSD-E     | instellungen an; beispielsweise  | OSD-Anzeigeposition, Anzeigedauer, OSD-Rota     | ation, und so |
|                                    |                               |            |                                  |                                  |                                                 |               |
|                                    |                               |            |                                  |                                  |                                                 |               |
|                                    |                               |            |                                  |                                  |                                                 |               |
|                                    |                               |            |                                  |                                  |                                                 |               |
|                                    |                               |            |                                  |                                  |                                                 |               |
|                                    |                               |            |                                  |                                  |                                                 |               |
|                                    |                               |            |                                  |                                  |                                                 |               |
|                                    |                               |            |                                  |                                  |                                                 |               |
|                                    |                               |            |                                  |                                  |                                                 |               |
|                                    |                               |            |                                  |                                  |                                                 |               |

|         | Menü                                                                                                    |                                                                                                    |                                                                                                    | Dell S1909WX                                                                                                    |
|---------|----------------------------------------------------------------------------------------------------|----------------------------------------------------------------------------------------------------|----------------------------------------------------------------------------------------------------|----------------------------------------------------------------------------------------------------|
|         | - <b>O</b> - +                                                                                                    | lelligkeit/Kontrast                                                                                                    | Sprache                                                                                                   | ▶ Deutsch                                                                                                    |
|         | [+] A                                                                                                    | uto-Anpassung                                                                                                    | Menü-Transparenz                                                                                          | ▶ 20                                                                                                    |
|         | <b>₽</b>                                                                                                    | ingabe-Quelle                                                                                                    | Menü-Timer                                                                                                | ▶ 30                                                                                                    |
|         | . F                                                                                                    | arbeinstellungen                                                                                                    | Menü-Sperre                                                                                               | ▶ Entriegeln                                                                                                    |
|         | □ A                                                                                                    | nzeige-Einstellungen                                                                                                    | DDC/CI                                                                                                    | ▶ Aktiviert                                                                                                    |
|         |                                                                                                    | onstige Einstellungen                                                                                                    | LCD-Konditionierung                                                                                       | ▶ Deaktiviert                                                                                                    |
|         |                                                                                                    |                                                                                                    | Zurücksetzen                                                                                              | Alle Einstellungen zurücksetzen                                                                                  |
|         |                                                                                                    |                                                                                                    |                                                                                                    |                                                                                                    |
|         | <b>A (</b>                                                                                                    | uflösung: 1280x1024 @ 60                                                                                                    | OHz                                                                                                    | Optimalen Auflösung: 1440x900 @ 60                                                                               |
| Sprache | Zur Auswahl einer O<br>HINWEIS: Diese Ä<br>Menü                                                                                                | SD-Menüsprache. Sie können ur<br>Inderungen wirken sich nur auf o                                                                                                    | das OSD aus. Es ergeben sich kei                                                                          | ne weiteren Auswirkungen.                                                                                        |
| prache  | Zur Auswahl einer O<br>HINWEIS: Diese Ä<br>Menü                                                                                                | SD-Menüsprache. Sie können ur<br>inderungen wirken sich nur auf o<br>Helligkeit/Kontrast                                                                                                    | das OSD aus. Es ergeben sich kei<br>Sprache                                                               | Dell S1909WX                                                                                                    |
| prache  | Zur Auswahl einer O<br>HINWEIS: Diese Ä<br>Menü                                                                                                | SD-Menüsprache. Sie können ur<br>inderungen wirken sich nur auf o<br>Helligkeit/Kontrast<br>Auto-Anpassung                                                                                           | das OSD aus. Es ergeben sich kei<br>Sprache<br>Menü-Transparenz                                           | ne weiteren Auswirkungen. Dell S1909WX Constant Español                                                          |
| prache  | Zur Auswahl einer O<br>HINWEIS: Diese Ä<br>Menü<br>••••<br>••••<br>•••••<br>•••••                                                              | SD-Menüsprache. Sie können ur<br>inderungen wirken sich nur auf o<br>Helligkeit/Kontrast<br>Auto-Anpassung<br>Eingabe-Quelle                                                                         | das OSD aus. Es ergeben sich kei<br>Sprache<br>Menü-Transparenz<br>Menü-Timer                             | ne weiteren Auswirkungen. Dell S1909WX  English Español Français                                                 |
| prache  | Zur Auswahl einer O<br>HINWEIS: Diese Ä<br>Menü<br>                                                                                            | SD-Menüsprache. Sie können ur<br>inderungen wirken sich nur auf o<br>Helligkeit/Kontrast<br>Auto-Anpassung<br>Eingabe-Quelle<br>Farbeinstellungen                                                    | Sprache<br>Menü-Transparenz<br>Menü-Timer<br>Menü-Sperre                                                  | ne weiteren Auswirkungen.          Dell S1909WX         English         Español         Français         Deutsch |
| Sprache | Zur Auswahl einer O<br>HINWEIS: Diese Ä<br>Menü<br>${\leftarrow}$<br>${\leftarrow}$<br>${\leftarrow}$                                          | SD-Menüsprache. Sie können ur<br>inderungen wirken sich nur auf o<br>Helligkeit/Kontrast<br>Auto-Anpassung<br>Eingabe-Quelle<br>Farbeinstellungen<br>Anzeige-Einstellungen                           | Sprache<br>Menü-Transparenz<br>Menü-Timer<br>Menü-Sperre<br>DDC/CI                                        | ne weiteren Auswirkungen.<br>Dell S1909WX<br>✓ English<br>Español<br>Français<br>Deutsch<br>日本語                  |
| Sprache | Zur Auswahl einer O<br>HINWEIS: Diese Ä<br>Menü<br>O<br>O<br>O<br>O<br>O<br>O<br>O<br>O<br>O<br>O<br>O<br>O<br>O<br>O<br>O<br>O<br>O<br>O<br>O | SD-Menüsprache. Sie können ur<br>anderungen wirken sich nur auf o<br>Helligkeit/Kontrast<br>Auto-Anpassung<br>Eingabe-Quelle<br>Farbeinstellungen<br>Anzeige-Einstellungen<br>Sonstige Einstellungen | Sprache<br>Menü-Transparenz<br>Menü-Timer<br>Menü-Sperre<br>DDC/CI<br>LCD-Konditionierung                 | ne weiteren Auswirkungen.<br>Dell S1909WX                                                                        |
| Sprache | Zur Auswahl einer O<br>HINWEIS: Diese Ä<br>Menü<br>                                                                                            | SD-Menüsprache. Sie können ur<br>inderungen wirken sich nur auf o<br>Helligkeit/Kontrast<br>Auto-Anpassung<br>Eingabe-Quelle<br>Farbeinstellungen<br>Anzeige-Einstellungen<br>Sonstige Einstellungen | Sprache<br>Menü-Transparenz<br>Menü-Timer<br>Menü-Sperre<br>DDC/Cl<br>LCD-Konditionierung<br>Zurücksetzen | ne weiteren Auswirkungen.<br>Dell S1909WX                                                                        |
| Sprache | Zur Auswahl einer O<br>HINWEIS: Diese Ä<br>Menü<br>÷                                                                                           | SD-Menüsprache. Sie können ur<br>inderungen wirken sich nur auf o<br>Helligkeit/Kontrast<br>Auto-Anpassung<br>Eingabe-Quelle<br>Farbeinstellungen<br>Anzeige-Einstellungen<br>Sonstige Einstellungen | Sprache<br>Menü-Transparenz<br>Menü-Timer<br>Menü-Sperre<br>DDC/Cl<br>LCD-Konditionierung<br>Zurücksetzen | ne weiteren Auswirkungen.<br>Dell S1909WX<br>✓ English<br>Español<br>Français<br>Deutsch<br>日本語                  |
| Sprache | Zur Auswahl einer O<br>HINWEIS: Diese Ä<br>Menü<br>÷                                                                                           | SD-Menüsprache. Sie können ur<br>inderungen wirken sich nur auf o<br>Helligkeit/Kontrast<br>Auto-Anpassung<br>Eingabe-Quelle<br>Farbeinstellungen<br>Anzeige-Einstellungen<br>Sonstige Einstellungen | Sprache<br>Menü-Transparenz<br>Menü-Timer<br>Menü-Sperre<br>DDC/Cl<br>LCD-Konditionierung<br>Zurücksetzen | ne weiteren Auswirkungen.<br>Dell S1909WX<br>✓ English<br>Español<br>Français<br>Deutsch<br>日本語                  |

|                     | letzten Tastendruck angezeigt bleiben soll. Mit den Tasten ∧ und ∨ können Sie die gewünschte Zeit in 5-Sekunden-Schritten im Bereich von 5<br>60 Sekunden einstellen.                                                                                                    |  |  |  |  |  |
|---------------------|----------------------------------------------------------------------------------------------------|--|--|--|--|--|
| Menüsperre          | Steuert den Benutzerzugriff auf Einstellungen. Wenn Sie "Sperre" auswählen, werden sämtliche Tasten mit Ausnahme der Menütaste gesperrt.                                                                                                    |  |  |  |  |  |
|                     | HINWEIS: Bei gesperrtem OSD gelangen Sie durch Drücken der Menütaste direkt in das OSD-Einstellungsmenü. Zum Freigeben wählen Sie<br>"Freigabe"; danach können sämtliche zutreffenden Einstellungen wieder geändert werden.                                                       |  |  |  |  |  |
|                     | HINWEIS: Sie können das OSD auch sperren oder freigeben, indem Sie die Menütaste 15 Sekunden lang gedrückt halten.                                                                                                    |  |  |  |  |  |
| DCC/CI              | Display Data Channel/Command Interface (DDC/CI) – Ermöglicht die Anpassung von Monitoreinstellungen (Helligkeit, Farbe, Balance, usw.) über<br>PC-Software. Diese Funktion können Sie durch Auswahl von <b>Deaktivieren abschalten</b> . Die folgende Warnmeldung wird angezeigt: |  |  |  |  |  |
|                     | MENS. ADVERT. Dell S1909WX                                                                                                    |  |  |  |  |  |
|                     | Die Möglichkeit zum Anpassen von Anzeigeeinstellungen über PC-Anwendungen wird<br>deaktiviert.                                                                                                    |  |  |  |  |  |
|                     | Möchten Sie die DDC/CI-Funktion deaktivieren?                                                                                                    |  |  |  |  |  |
|                     | Nein Nein                                                                                                    |  |  |  |  |  |
|                     | Ja                                                                                                    |  |  |  |  |  |
|                     | Wählen Sie Ja zum Deaktivieren von DDC/CI; wählen Sie Nein, wenn nichts geändert werden soll.                                                                                                    |  |  |  |  |  |
|                     | HINWEIS: Um eine optimale Leistung Ihres Monitors zu erreichen, lassen Sie diese Funktion eingeschaltet.                                                                                                    |  |  |  |  |  |
| LCD-Konditionierung | Unterstützt die Beseitigung von eingebrannten Bildern. Je nach Schwere des Einbrenneffektes benötigt die Ausführung etwas Zeit. Diese Funktio<br>können Sie durch Auswahl von Aktivieren einschalten. Die folgende Warnmeldung wird angezeigt:                                    |  |  |  |  |  |
|                     | MENS. ADVERT. Dell \$1909WX                                                                                                    |  |  |  |  |  |
|                     | Diese Funktion beseitigt eingebrannte Bilder.                                                                                                    |  |  |  |  |  |
|                     | Je nach Schweregrad des eingebrannte Bildes braucht der Programmablauf eine<br>gewisse Zeit.                                                                                                    |  |  |  |  |  |
|                     | Möchten Sie fortfahren?                                                                                                    |  |  |  |  |  |
|                     | Nein                                                                                                    |  |  |  |  |  |
|                     | Ja                                                                                                    |  |  |  |  |  |
|                     | Wählen Sie <b>Ja</b> zum Starten der LCD-Konditionierung; wählen Sie <b>Nein</b> , wenn Sie den Vorgang abbrechen möchten.                                                                                                    |  |  |  |  |  |

| - 1 |                    |                                                                                                    |
|-----|--------------------|----------------------------------------------------------------------------------------------------|
|     | Werkseinstellungen | Setzt die OSD-Menüoptionen auf die Werkseinstellungen zurück.                                                                                                    |
|     |                    | Alle Einstellungen rücksetzen: Setzt sämtliche benutzerdefinierbaren Einstellungen einschließlich Farbe, Position, Helligkeit, Kontrast,<br>Menütransparenz und OSD-Anzeigezeit auf die Werksvorgaben zurück. Die OSD-Sprache wird dadurch nicht zurückgesetzt. |

#### **OSD-Warnmeldungen**

Eine der folgenden Warnmeldungen kann auf dem Bildschirm angezeigt werden, wenn sich der Monitor nicht synchronisieren kann.

| MELDUNG                                                                                                    | Dell S1909WX                                                                                |
|----------------------------------------------------------------------------------------------------|---------------------------------------------------------------------------------------------|
| Das aktuelle Eingangstiming wird von der Moni<br>Ändern Sie Ihr Eingangstiming auf 1440x900@<br>ab, wie es in den Monitorspezifikationen aufge | itoranzeige nicht unterstützt.<br>⊉60Hz oder ein anderes Monitortiming<br>listet ist.       |
|                                                                                                    |                                                                                             |
| MELDUNG                                                                                                    | Dell S1909WX                                                                                |
| Das aktuelle Eingangstiming wird von der M<br>Ändern Sie Ihr Eingangstiming auf 1440x90<br>Monitortiming ab, wie es in den Monitorspez         | onitoranzeige nicht unterstützt.<br>0@60Hz oder ein anderes<br>ifikationen aufgelistet ist. |
|                                                                                                    |                                                                                             |
|                                                                                                    |                                                                                             |

Das bedeutet, dass sich der Monitor nicht richtig auf das Signal einstellen kann, das er vom Computer empfängt. Die Signalfrequenz kann zu hoch oder zu niedrig für den Monitor sein. In den <u>Technischen Daten</u> finden Sie die von Ihrem Monitor unterstützten Horizontal- und Vertikalfrequenzen. Wir empfehlen 1440 x 900 Punkte bei 60Hz.

**HINWEIS**: Das schwebende Dell-Selbsttestdialogfenster wird auf dem Bildschirm angezeigt, wenn der Monitor kein Videosignal erkennt.

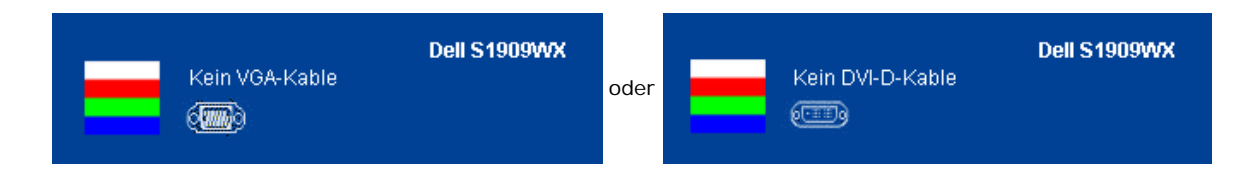

Gelegentlich erscheint keine Warnmeldung, der Bildschirm zeigt jedoch nichts an. Diese kann darauf hinweisen, dass sich der Monitor nicht mit dem Computer synchronisieren kann.

Unter Problemlösung finden Sie weitere Informationen.

### **Optimale Auflösung einstellen**

- 1. Klicken Sie mit der rechten Maustaste auf das Desktop, wählen Sie Eigenschaften (bei Vista: Anpassen).
- 2. Wählen Sie das Register Einstellungen (Unter Vista klicken Sie auf Anzeige.).
- 3. Stellen Sie die Bildschirmauflösung auf 1440 x 900 ein.
- 4. Klicken Sie auf OK.

Falls 1440 x 900 nicht als Option angezeigt wird, müssen Sie eventuell Ihren Grafikkartentreiber aktualisieren. Führen Sie die folgenden Schritte aus – je nach Computermodell:

Wenn Sie einen tragbaren Dell-Computer besitzen:

• Besuchen Sie support.dell.com, geben Sie Ihre Servicekennung ein und laden Sie den aktuellsten Treiber für Ihre Grafikkarte herunter.

Wenn Sie keinen Dell-Computer (tragbar oder Desktop) verwenden:

- Besuchen Sie die Kundendienst-Webseite Ihres Computerherstellers und laden Sie den aktuellsten Grafiktreiber herunter.
- Besuchen Sie die Webseite Ihres Grafikkartenherstellers und laden Sie den aktuellsten Grafikkartentreiber herunter.

### Dell Soundbar verwenden (optional)

Die Dell Soundbar ist ein Zweikanal-Lautsprechersystem, das an Dell-Flachbildschirmen angebracht werden kann. An der Soundbar befinden sich folgende Elemente: ein Drehregler zum Einstellen der Gesamtlautstärke und zum Ein-/Ausschalten des Systems, eine blaue LED zur Betriebsanzeige und zwei Kopfhörer-/Headset-Anschlüsse.

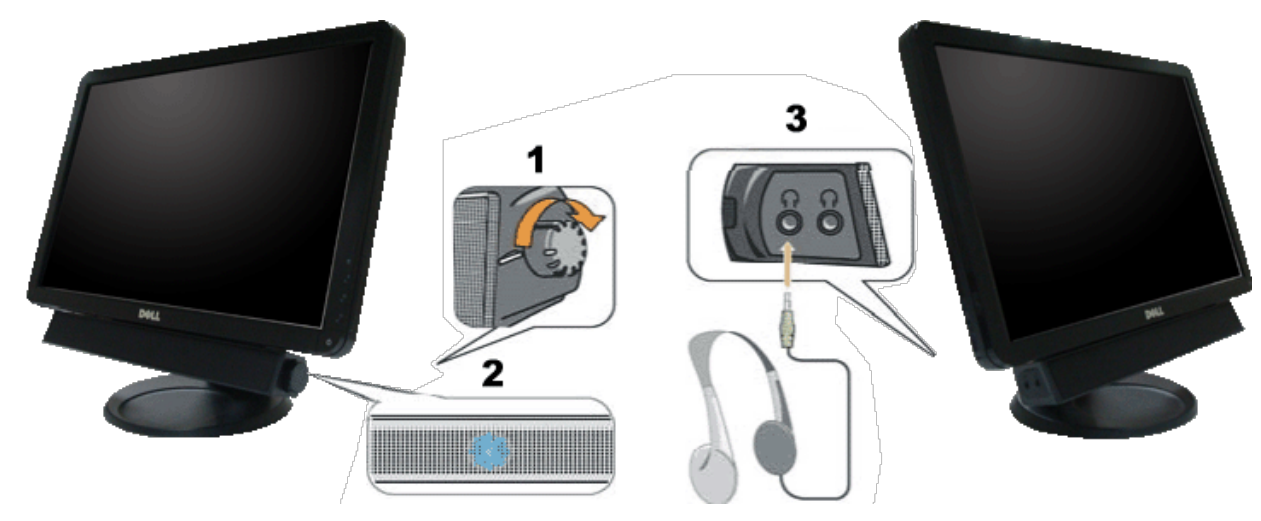

- 1. Ein-/Ausschalter/Lautstärkeregler
- 2. Betriebsanzeige
- 3. Kopfhöreranschlüsse

### Neigung

Sie können Ihren Monitor so neigen, dass Sie ihn möglichst bequem ablesen können.

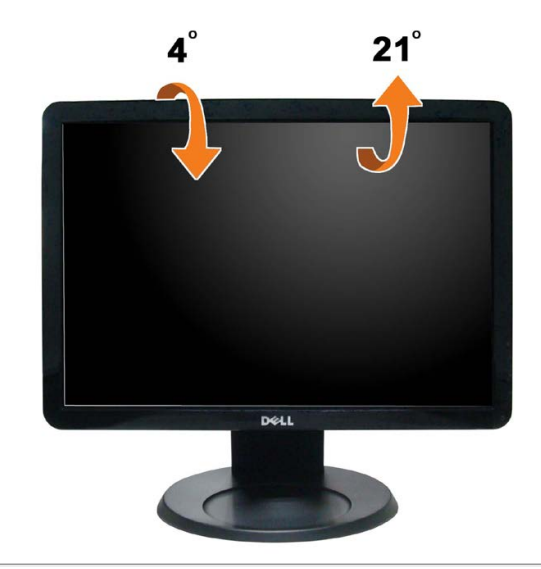

Zurück zur Inhaltsseite

# Problemlösung

#### Dell<sup>™</sup> S1909WX-Flachbildmonitor

- Selbsttest
- Allgemeine Probleme
- Produktspezifische Probleme
- Dell Soundbar-Probleme

ACHTUNG: Bevor Sie die in diesem Abschnitt beschriebenen Schritte ausführen, lesen und befolgen Sie bitte die Sicherheitshinweise.

### Selbsttest

Ihr Monitor verfügt über eine Selbsttestfunktion, mit der Sie überprüfen können, ob der Monitor ordnungsgemäß funktioniert. Wenn Monitor und Computer ordnungsgemäß miteinander verbunden sind, der Monitorbildschirm jedoch leer bleibt, führen Sie bitte wie folgt den Monitor-Selbsttest aus:

- 1. Schalten Sie sowohl Computer als auch Monitor aus.
- 2. Trennen Sie das Videokabel von der Rückseite des Computers. Damit der Selbsttest richtig ausgeführt werden kann, trennen Sie sowohl Digitalkabel (weißer Stecker) als auch Analogkabel (blauer Stecker) von den Anschlüssen Ihres Computers.
- 3. Schalten Sie den Monitor ein.

Das schwebende Dialogfenster wird auf schwarzem Hintergrund angezeigt, wenn der Monitor kein Videosignal erkennt, aber sonst ordnungsgemäß funktioniert. Im Selbsttestmodus leuchtet die Betriebsanzeige-LED weiterhin weiß. Außerdem läuft je nach gewählter Eingangsquelle eines der beiden nachstehend dargestellten Dialogfelder über den Bildschirm.

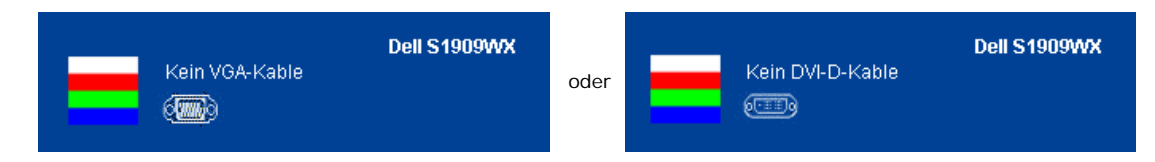

- 4. Diese Anzeige erscheint auch im Normalbetrieb, wenn das Videokabel getrennt oder beschädigt ist.
- 5. Schalten Sie den Monitor aus und schließen Sie das Videokabel neu an; schalten Sie anschließend sowohl den Computer als auch den Monitor wieder ein.

Falls Ihr Monitorbildschirm nach den obigen Schritten immer noch leer bleibt, überprüfen Sie bitte Ihre Videokarte und den Computer; Ihr Monitor funktioniert einwandfrei.

HINWEIS: Der Selbsttest funktioniert nicht in den Modi S-Video, Composite und Component-Video.

### Selbstdiagnose

Ihr Monitor ist mit einem integrierten Selbstdiagnose-Werkzeug ausgestattet, das Ihnen bei der Diagnose von Problemen mit dem Monitor oder mit Computer und Grafikkarte helfen kann.

🖉 HINWEIS:Die Selbstdiagnose kann nur ausgeführt werden, wenn kein Videokabel angeschlossen ist und sich der Monitor im Selbsttestmodus befindet.

So starten Sie die Selbstdiagnose:

- 1. Überzeugen Sie sich davon, dass der Bildschirm sauber ist (kein Staub auf dem Bildschirm).
- 2. Trennen Sie das/die Videokabel von der Rückseite des Computers. Der Monitor wechselt nun in den Selbsttestmodus.
- 3. Halten Sie die Tasten 🖾 und 🔨 gleichzeitig etwa 2 Sekunden lang gedrückt. Ein grauer Bildschirm erscheint.
- Untersuchen Sie das Bild aufmerksam auf Unregelmäßigkeiten.

Ò

- 5. Drücken Sie die Taste **A** am Bedienfeld. Der Bildschirm wird nun in rot angezeigt.
- 6. Untersuchen Sie das Bild auf Auffälligkeiten.
- 7. Wiederholen Sie die Schritte 5 und 6; das Bild wird der Reihe nach in grün, blau und weiß angezeigt.

|  | Nach | der | Anzeiae des | s weißen | Bildschirms is | t der | Test | abgeschlossen. | Zum | Verlassen | drücken | Sie die | Taste |  | noch einm | al. |
|--|------|-----|-------------|----------|----------------|-------|------|----------------|-----|-----------|---------|---------|-------|--|-----------|-----|
|--|------|-----|-------------|----------|----------------|-------|------|----------------|-----|-----------|---------|---------|-------|--|-----------|-----|

Falls bei diesem Selbsttest keine Auffälligkeiten auftreten sollten, funktioniert der Monitor ordnungsgemäß. Überprüfen Sie Grafikkarte und Computer.

Ò

#### **OSD-Warnmeldungen**

Eine der folgenden Warnmeldungen kann auf dem Bildschirm angezeigt werden, wenn sich der Monitor nicht synchronisieren kann.

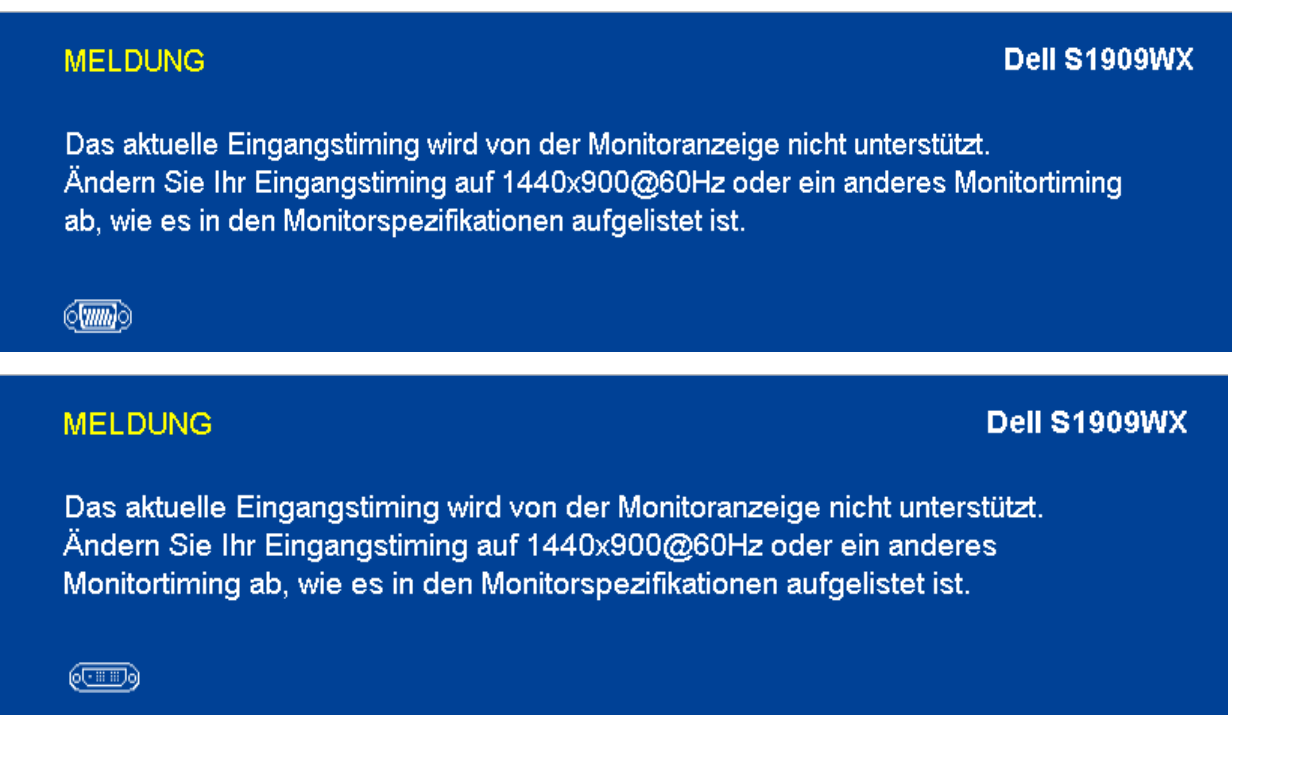

Das bedeutet, dass sich der Monitor nicht richtig auf das Signal einstellen kann, das er vom Computer empfängt. Die Signalfrequenz kann zu hoch oder zu niedrig für den Monitor sein. In den <u>technischen Daten zum Monitor</u> finden Sie die von Ihrem Monitor unterstützten Horizontal- und Vertikalfrequenzen. Wir empfehlen 1440 x 900 Punkte bei 60Hz.

Gelegentlich erscheint keine Warnmeldung, der Bildschirm zeigt jedoch nichts an. Dies kann auch darauf hinweisen, dass sich der Monitor nicht mit dem Computer synchronisieren kann oder sich im Energiesparmodus befindet.

### **Allgemeine Probleme**

In der folgenden Tabelle finden Sie grundlegende Informationen zu allgemeinen Monitorproblemen und zu möglichen Lösungen.

| Allgemeine Symptome                             | Was Ihnen auffällt                                                | Lösungsvorschläge                                                                                                    |  |  |  |  |  |
|-------------------------------------------------|-------------------------------------------------------------------|----------------------------------------------------------------------------------------------------|--|--|--|--|--|
| Kein Bild/Betriebsanzeige-LED<br>leuchtet nicht | Kein Bild                                                         | <ul> <li>Achten Sie darauf, dass das Videosignalkabel richtig und fest an Monitor und Computer angeschlossen ist.</li> <li>Überzeugen Sie sich davon, dass die Steckdose ausreichend Strom liefert, indem Sie einfach vorübergehend ein anderes Gerät anschließen.</li> <li>Vergewissern Sie sich, dass die Ein-/Austaste komplett eingedrückt ist.</li> </ul>                    |  |  |  |  |  |
| Kein Bild/Betriebsanzeige-LED<br>leuchtet       | Kein Bild oder keine Helligkeit                                   | <ul> <li>Erhöhen Sie die Werte für Helligkeit und Kontrast über das OSD.</li> <li>Führen Sie den Monitorselbsttest aus.</li> <li>Überprüfen Sie die Stecker am Videokabel auf verbogene oder abgebrochene<br/>Kontaktstifte.</li> <li>Starten Sie die Selbstdiagnose.</li> </ul>                                                                                                  |  |  |  |  |  |
| Unscharfes Bild                                 | Bild ist unscharf,<br>verschwommen oder weist<br>Geistbilder auf. | <ul> <li>Lassen Sie eine automatische Anpassung über das OSD ausführen.</li> <li>Passen Sie die Werte für Phase und Pixeltakt über das OSD-Menü an.</li> <li>Verzichten Sie auf Videoverlängerungskabel.</li> <li>Setzen Sie den Monitor auf die Werkseinstellungen zurück.</li> <li>Schalten Sie die Videoauflösung auf das richtige Bildseitenverhältnis (16:10) um.</li> </ul> |  |  |  |  |  |
| Zittriges/verwackeltes Videobild                | Unruhiges Bild oder leichte<br>Bewegungen                         | <ul> <li>Lassen Sie eine automatische Anpassung über das OSD ausführen.</li> <li>Passen Sie die Werte für Phase und Pixeltakt über das OSD-Menü an.</li> <li>Setzen Sie den Monitor auf die Werkseinstellungen zurück.</li> <li>Überprüfen Sie die Umgebungsbedingungen.</li> <li>Bringen Sie den Monitor in einen anderen Raum und testen Sie ihn dort.</li> </ul>               |  |  |  |  |  |
| Fehlende Bildpunkte                             | LCD-Bildschirm weist Punkte<br>auf                                | <ul> <li>Schalten Sie den Monitor aus und wieder ein.</li> <li>Permanent nicht leuchtende Pixel z\u00e4hlen zu den nat\u00fcrlichen Defekten, die bei der LCD-<br/>Technologie auftreten k\u00f6nnen.</li> <li>Starten Sie die Selbstdiagnose.</li> </ul>                                                                                                    |  |  |  |  |  |
| Dauerhaft leuchtende Pixel                      | LCD-Bildschirm weist helle<br>Punkte auf                          | <ul> <li>Schalten Sie den Monitor aus und wieder ein.</li> <li>Permanent nicht leuchtende Pixel zählen zu den natürlichen Defekten, die bei der LCD-<br/>Technologie auftreten können.</li> <li>Starten Sie die Selbstdiagnose.</li> </ul>                                                                                                    |  |  |  |  |  |
| Helligkeitsprobleme                             | Bild zu dunkel oder zu hell                                       | <ul> <li>Setzen Sie den Monitor auf die Werkseinstellungen zurück.</li> <li>Lassen Sie eine automatische Anpassung über das OSD ausführen.</li> </ul>                                                                                                    |  |  |  |  |  |

|                                                                                                    |                                                                                   | Stellen Sie Helligkeit und Kontrast über das OSD ein.                                                                                                    |  |  |  |  |  |
|----------------------------------------------------------------------------------------------------|-----------------------------------------------------------------------------------|----------------------------------------------------------------------------------------------------|--|--|--|--|--|
| Geometrische Verzerrungen                                                                             | Bild ist nicht richtig zentriert                                                  | <ul> <li>Setzen Sie den Monitor auf die Werkseinstellungen zurück.</li> <li>Lassen Sie eine automatische Anpassung über das OSD ausführen.</li> <li>Stellen Sie Helligkeit und Kontrast über das OSD ein.</li> </ul> <b>HINWEIS</b> : Bei der Nutzung von '2: DVI-D' sind die Einstellmöglichkeiten zur                                                                                                    |  |  |  |  |  |
| Horizontale/vertikale Linien                                                                          | Bild weist eine oder mehrere<br>Linien auf                                        | <ul> <li>Positionierung nicht vorhanden.</li> <li>Setzen Sie den Monitor auf die Werkseinstellungen zurück.</li> <li>Lassen Sie eine automatische Anpassung über das OSD ausführen.</li> <li>Passen Sie die Werte für Phase und Pixeltakt über das OSD-Menü an.</li> <li>Führen Sie den Monitor-Selbsttest aus und prüfen Sie, ob die Linien auch im Selbsttestmodus vorhanden sind.</li> <li>Überprüfen Sie die Stecker am Videokabel auf verbogene oder abgebrochene Kontaktstifte.</li> <li>Starten Sie die Selbstdiagnose.</li> </ul> |  |  |  |  |  |
| Synchronisierungsprobleme                                                                             | Bildschirm ist verzerrt oder<br>wirkt zerrissen                                   | <ul> <li>Phase nicht vorhanden.</li> <li>Setzen Sie den Monitor auf die Werkseinstellungen zurück.</li> <li>Lassen Sie eine automatische Anpassung über das OSD ausführen.</li> <li>Passen Sie die Werte für Phase und Pixeltakt über das OSD-Menü an.</li> <li>Führen Sie den Monitor-Selbsttest durch und prüfen Sie, ob die Anzeige auch im<br/>Selbsttestmodus verzerrt wirkt.</li> <li>Überprüfen Sie die Stecker am Videokabel auf verbogene oder abgebrochene<br/>Kontaktstiffe</li> </ul>                                         |  |  |  |  |  |
| Sicherheitsrelevante Themen                                                                           | Sichtbare Anzeichen von Rauch<br>oder Funken                                      | <ul> <li>Starten Sie den Computer im <i>abgesicherten Modus</i> neu.</li> <li>Verzichten Sie auf eigenmächtige Reparaturversuche.</li> <li>Wenden Sie sich unverzüglich an Dell.</li> </ul>                                                                                                    |  |  |  |  |  |
| Abschaltprobleme                                                                                      | Monitor schaltet sich aus und<br>wieder ein                                       | <ul> <li>Achten Sie darauf, dass das Videosignalkabel richtig und fest an Monitor und Computer<br/>angeschlossen ist.</li> <li>Setzen Sie den Monitor auf die Werkseinstellungen zurück.</li> <li>Führen Sie den Monitor-Selbsttest aus und prüfen Sie, ob das Ausschaltproblem auch im<br/>Selbsttestmodus auftritt.</li> </ul>                                                                                                    |  |  |  |  |  |
| Fehlende Farben                                                                                       | Im Bild fehlen Farben                                                             | <ul> <li>Führen Sie den Monitorselbsttest aus.</li> <li>Achten Sie darauf, dass das Videosignalkabel richtig und fest an Monitor und Computer angeschlossen ist.</li> <li>Überprüfen Sie die Stecker am Videokabel auf verbogene oder abgebrochene Kontaktstifte.</li> </ul>                                                                                                    |  |  |  |  |  |
| Falsche Farben                                                                                        | Unzureichende Farbdarstellung                                                     | <ul> <li>Ändern Sie je nach Anwendung den Farbeinstellungsmodus im OSD-Menü<br/>Farbeinstellungen in Grafik oder Video.</li> <li>Probieren Sie unterschiedlicher Farbvorgaben im Farbeinstellungen-OSD. Passen Sie die<br/>RGB-Werte im Farbeinstellungen-OSD an, sofern die Farbverwaltung ausgeschaltet ist.</li> <li>Ändern Sie das Eingangsfarbformat im Erweiterte Einstellungen-OSD in PC-RGB oder<br/>YPbPr.</li> <li>Starten Sie die Selbstdiagnose.</li> </ul>                                                                   |  |  |  |  |  |
| Nachbildeffekt ("Eingebranntes<br>Bild"), verursacht durch<br>längere Darstellung von<br>Standbildern | Ein schwaches Nachbild eines<br>statischen Bildes erscheint auf<br>dem Bildschirm | <ul> <li>Lassen Sie den Monitor grundsätzlich über die Energieverwaltungsfunktion ausschalten,<br/>wenn er nicht verwendet wird. Weitere Informationen zu diesem Thema finden Sie im<br/>Abschnitt <u>Energieverwaltungsmodi</u>.</li> <li>Alternativ können Sie einen Bildschirmschoner mit dynamisch wechselnden Bildinhalten<br/>nutzen.</li> </ul>                                                                                                    |  |  |  |  |  |

# Produktspezifische Probleme

| Spezifische Symptome                                            | Was Ihnen auffällt                                                                                                    | Lösungsvorschläge                                                                                                    |  |  |  |  |  |
|-----------------------------------------------------------------|----------------------------------------------------------------------------------------------------|----------------------------------------------------------------------------------------------------|--|--|--|--|--|
| Bild ist zu klein                                               | Das Bild ist auf dem Bildschirm<br>zentriert, füllt aber nicht den<br>gesamten Anzeigebereich aus.                                                                                                    | <ul> <li>Prüfen Sie die Skalierungseinstellungen im Bildeinstellungen-OSD.</li> <li>Setzen Sie den Monitor auf die Werkseinstellungen zurück.</li> </ul>                                                                                                    |  |  |  |  |  |
| Monitor lässt sich nicht mit den<br>Bedienfeldtasten einstellen | OSD-Menü wird nicht am<br>Bildschirm angezeigt                                                                                                    | <ul> <li>Schalten Sie den Monitor aus, trennen Sie das Netzkabel, schließen Sie es wieder an und<br/>schalten Sie den Monitor wieder ein.</li> </ul>                                                                                                    |  |  |  |  |  |
| "Kein Eingangssignal", wenn<br>Bedientasten gedrückt werden     | Kein Bild, die LED leuchtet<br>weiß. Wenn die Menütaste oder<br>die Tasten + oder – gedrückt<br>werden, erscheint eine der<br>Meldungen "Kein S-Video-<br>Eingangssignal", "Kein<br>Composite-Eingangssignal"<br>oder "Kein Component-<br>Eingangssignal". | <ul> <li>Überprüfen Sie die Signalquelle. Vergewissern Sie sich, dass sich der Computer nicht im<br/>Energiesparmodus befindet. Dazu bewegen Sie die Maus oder drücken eine beliebige<br/>Taste an der Tastatur.</li> <li>Überzeugen Sie sich davon, dass die S-Video-, Composite- oder Component-<br/>Signalquelle eingeschaltet ist und Videosignale übermittelt.</li> <li>Überprüfen Sie, ob das Signalkabel richtig eingesteckt ist. Ziehen Sie nötigenfalls das<br/>Signalkabel und stecken Sie es wieder ein.</li> <li>Setzen Sie den Computer oder das Videoabspielprogramm zurück.</li> </ul> |  |  |  |  |  |
| Das Bild füllt nicht den<br>gesamten Bildschirm.                | Der Bildschirm wird horizontal<br>oder vertikal nicht komplett<br>vom Bild gefüllt                                                                                                    | <ul> <li>Je nach Videoformat (Bildseitenverhältnis) von DVDs kann der Monitor ein Vollbild<br/>anzeigen.</li> <li>Starten Sie die Selbstdiagnose.</li> </ul>                                                                                                    |  |  |  |  |  |

## Dell<sup>™</sup> Soundbar-Probleme

| Allgemeine Symptome        | Was Ihnen auffällt                                                      | Lösungsvorschläge                                                                                                    |
|----------------------------|-------------------------------------------------------------------------|----------------------------------------------------------------------------------------------------|
| Kein Ton                   | Soundbar wird mit nicht Strom<br>versorgt - Betriebsanzeige ist<br>aus. | <ul> <li>Drehen Sie den Ein-/Ausschalter/Lautstärkeregler der Soundbar im Uhrzeigersinn auf die mittlere Position; prüfen Sie, ob die Betriebsanzeige (weiße LED) vorne an der Soundbar leuchtet.</li> <li>Vergewissern Sie sich, dass das Netzkabel der Soundbar an den Monitor angeschlossen ist.</li> </ul>                                                                                                    |
| Kein Ton                   | Soundbar wird mit Strom<br>versorgt - Betriebsanzeige<br>leuchtet       | <ul> <li>Schließen Sie das Audioeingangskabel an den Audioausgang des Computers an.</li> <li>Stellen Sie alle Windows-Lautstärkeregler auf die Höchstwerte ein.</li> <li>Geben Sie Ton über den Computer wieder (z. B. Audio-CD oder MP3).</li> <li>Drehen Sie den Ein-/Ausschalter/Lautstärkeregler der Soundbar im Uhrzeigersinn auf eine höhere Lautstärke.</li> <li>Reinigen Sie den Audioeingangsstecker, schließen Sie ihn wieder an.</li> <li>Testen Sie die Soundbar mit einer anderen Audioquelle (z. B. tragbarer CD-Player).</li> </ul>                                                                                                    |
| Verzerrter Ton             | Die Soundkarte des Computers<br>wird als Audioquelle verwendet.         | <ul> <li>Beseitigen Sie eventuell vorhandene Hindernisse zwischen der Soundbar und Ihnen.</li> <li>Überprüfen Sie, ob der Audioeingangsstecker an den Ausgang der Soundkarte<br/>angeschlossen und vollständig eingesteckt ist.</li> <li>Stellen Sie alle Windows-Lautstärkeregler auf mittlere Werte ein.</li> <li>Verringern Sie die Lautstärke der Audioanwendung.</li> <li>Drehen Sie den Ein-/Ausschalter/Lautstärkeregler der Soundbar gegen den<br/>Uhrzeigersinn auf eine geringere Lautstärke.</li> <li>Reinigen Sie den Audioeingangsstecker, schließen Sie ihn wieder an.</li> <li>Überprüfen Sie die Soundkarte auf Fehlfunktionen.</li> <li>Testen Sie die Soundbar mit einer anderen Audioquelle (z. B. tragbarer CD-Player, MP3-<br/>Player).</li> </ul> |
| Verzerrter Ton             | Andere Audioquelle wird<br>verwendet                                    | <ul> <li>Beseitigen Sie eventuell vorhandene Hindernisse zwischen der Soundbar und Ihnen.</li> <li>Überprüfen Sie, ob der Audioeingangsstecker richtig an den Ausgang der Audioquelle<br/>angeschlossen und vollständig eingesteckt ist.</li> <li>Verringern Sie die Lautstärke der Audioquelle.</li> <li>Drehen Sie den Ein-/Ausschalter/Lautstärkeregler der Soundbar gegen den<br/>Uhrzeigersinn auf eine geringere Lautstärke.</li> <li>Reinigen Sie den Audioeingangsstecker, schließen Sie ihn wieder an.</li> </ul>                                                                                                    |
| Unausgeglichene Tonausgabe | Ton nur von einer Seite der<br>Soundbar                                 | <ul> <li>Beseitigen Sie eventuell vorhandene Hindernisse zwischen der Soundbar und Ihnen.</li> <li>Überprüfen Sie, ob der Audioeingangsstecker richtig an den Ausgang der Soundkarte oder Audioquelle angeschlossen und komplett eingesteckt ist.</li> <li>Stellen Sie alle Windows-Balanceregler (L/R) auf ihre mittlere Position.</li> <li>Reinigen Sie den Audioeingangsstecker, schließen Sie ihn wieder an.</li> <li>Überprüfen Sie die Soundkarte auf Fehlfunktionen.</li> <li>Testen Sie die Soundbar mit einer anderen Audioquelle (z. B. tragbarer CD-Player).</li> </ul>                                                                                                    |
| Geringe Lautstärke         | Lautstärke ist zu niedrig                                               | <ul> <li>Beseitigen Sie eventuell vorhandene Hindernisse zwischen der Soundbar und Ihnen.</li> <li>Drehen Sie den Ein-/Ausschalter/Lautstärkeregler der Soundbar im Uhrzeigersinn auf<br/>höchste Lautstärke.</li> <li>Stellen Sie alle Windows-Lautstärkeregler auf die Höchstwerte ein.</li> <li>Erhöhen Sie die Lautstärke der Audioanwendung.</li> <li>Testen Sie die Soundbar mit einer anderen Audioquelle (z. B. tragbarer CD-Player, MP3-<br/>Player).</li> </ul>                                                                                                    |

Zurück zur Inhaltsseite

### Anhang

Bedienungsanleitung für Flachbildschirm Dell<sup>™</sup> S1909WX

- Sicherheitshinweise
- FCC-Hinweis (nur USA)
- Dell Kontaktangabe

#### **ACHTUNG: Sicherheitshinweise**

ACHTUNG: Die Verwendung von anderen als in dieser Dokumentation angegebenen Bedienelementen, Anpassungen oder Verfahren kann zu Schock-, elektrischen und/oder mechanischen Gefahren führen.

Weitere Informationen über Sicherheitshinweise finden Sie in der Produktinformationsanleitung.

#### FCC-Erklärung (nur für die USA) und weitere rechtliche Informationen

Lesen Sie bitte die Webseite über rechtliche Konformität unter http://www.dell.com/regulatory\_compliance für die FCC-Erklärung und weitere rechtliche Informationen.

#### Dell Kontaktangaben

Kunden in den Vereinigten Staaten wählen die Nummer 800-WWW-DELL (800-999-3355).

HINWEIS: Haben Sie keine aktive Internetverbindung, können Sie Kontaktinformationen auf Ihrem Kaufbeleg, dem Verpackungsbeleg, der Rechnung oder im Dell-Produktkatalog finden.

Dell bietet mehrere Online und auf Telefon basierende Support- und Service-Optionen. Die Verfügbarkeit ist je nach Land und Produkt unterschiedlich, so dass einige Service-Optionen in Ihrer Region eventuell nicht verfügbar sind. So kontaktieren Sie Dell zwecks Fragen zum Verkauf, technischem Support oder Kundendienst:

- 1. Besuchen Sie support.dell.com.
- 2. Wählen Sie Ihr Land oder Ihre Region im Listenfeld Land/Region wählen unten auf der Seite.
- 3. Klicken Sie auf Kontaktaufnahme links auf der Seite
- 4. Wählen Sie den Service- oder Support-Link, der Ihren Bedürfnissen entspricht.
- 5. Wählen Sie die Art der Kontaktaufnahme mit Dell, die praktisch für Sie ist.

Zurück zur Inhaltsseite